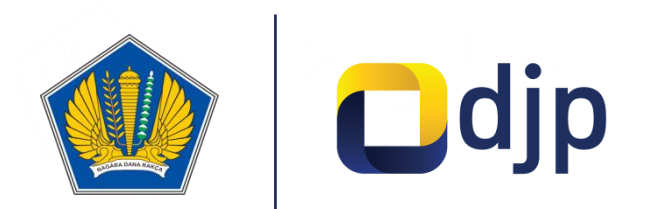

### **KPP** Pratama Semarang Tengah

# Tata Cara Pelaporan SPT Tahunan 1770S dan 1770SS Melalui Ciling

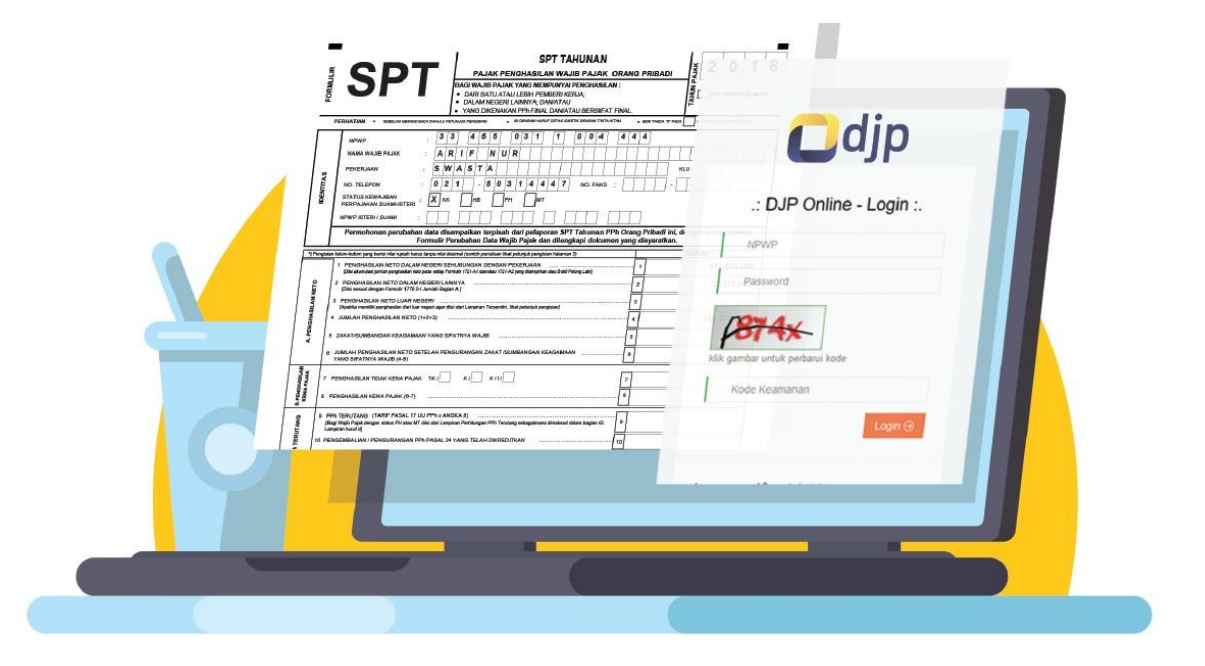

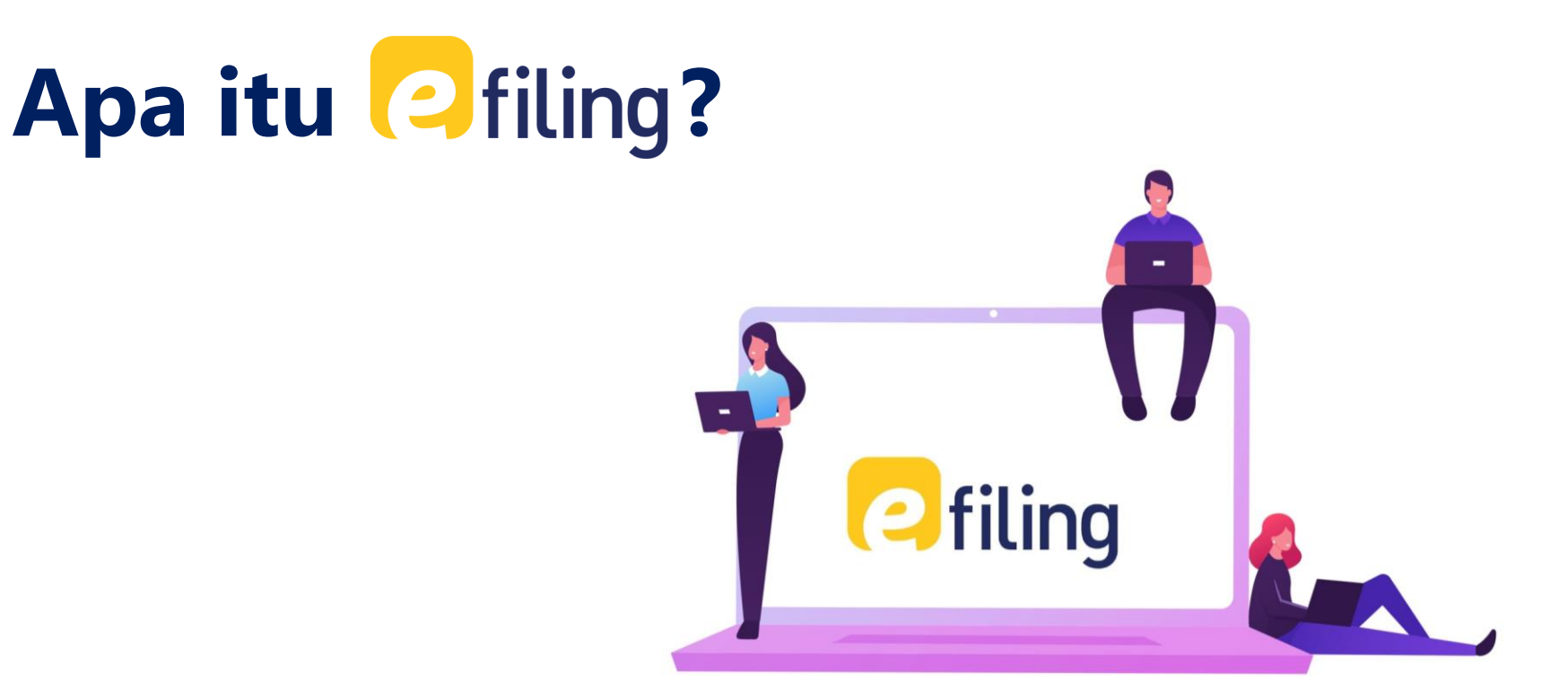

**e-Filing** adalah sistem pelaporan pajak tahunan (SPT Tahunan) yang dilakukan secara *online* dan *real time* melalui internet pada *website* DJP **www.djponline.pajak.go.id** atau ASP (*Application Service Provider/*Penyedia Jasa Aplikasi).

# Mengapa harus jiling?

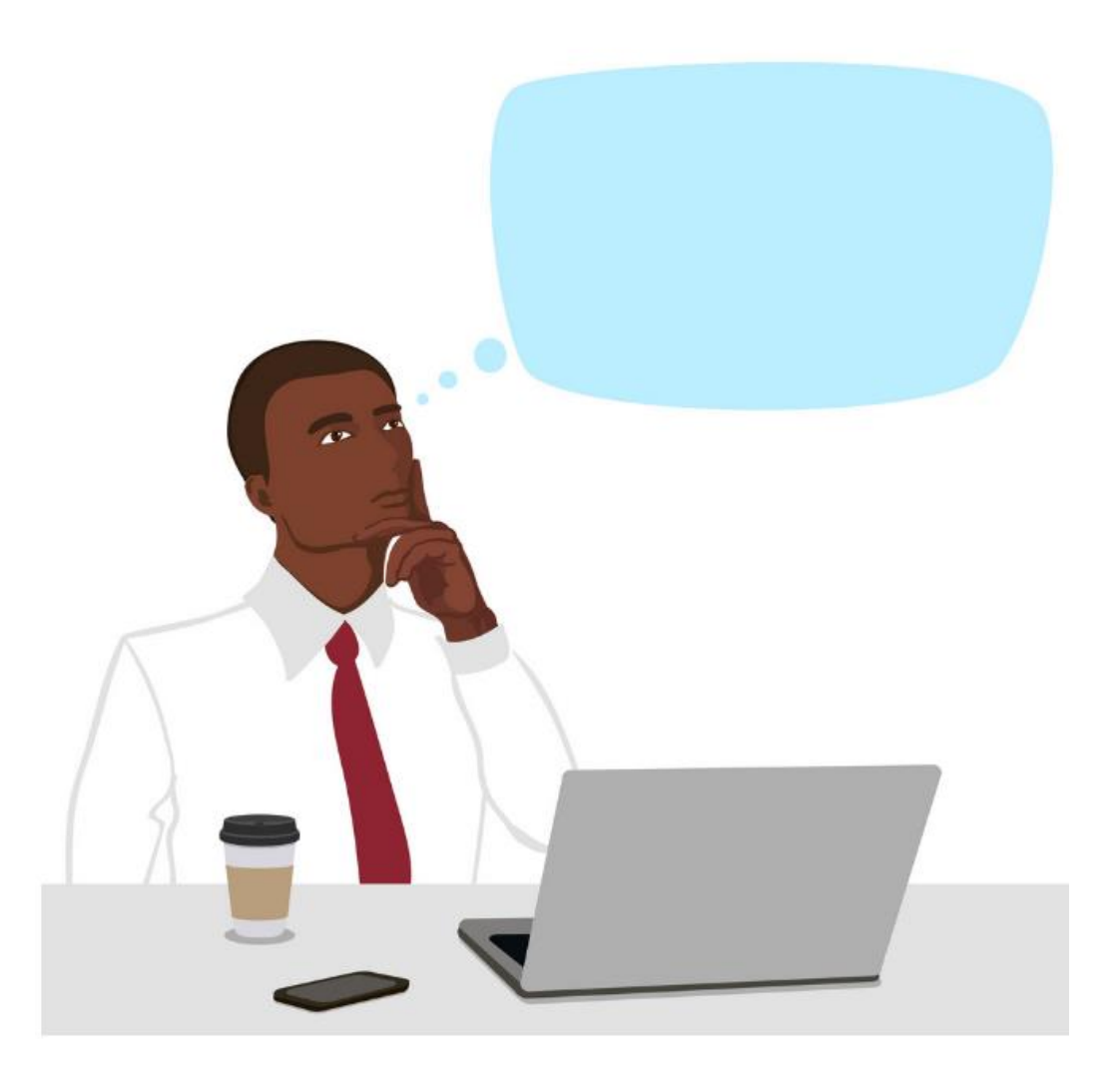

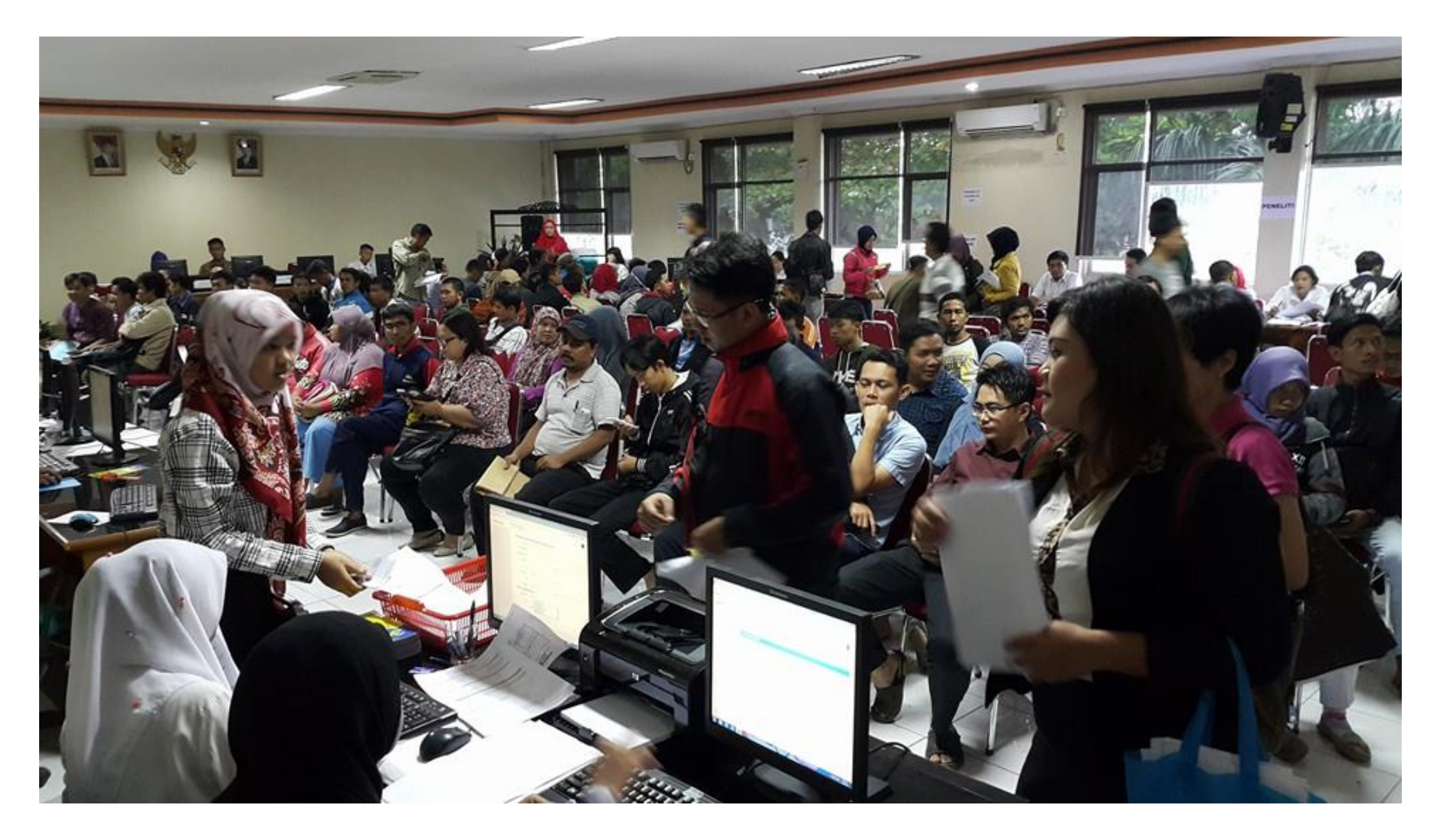

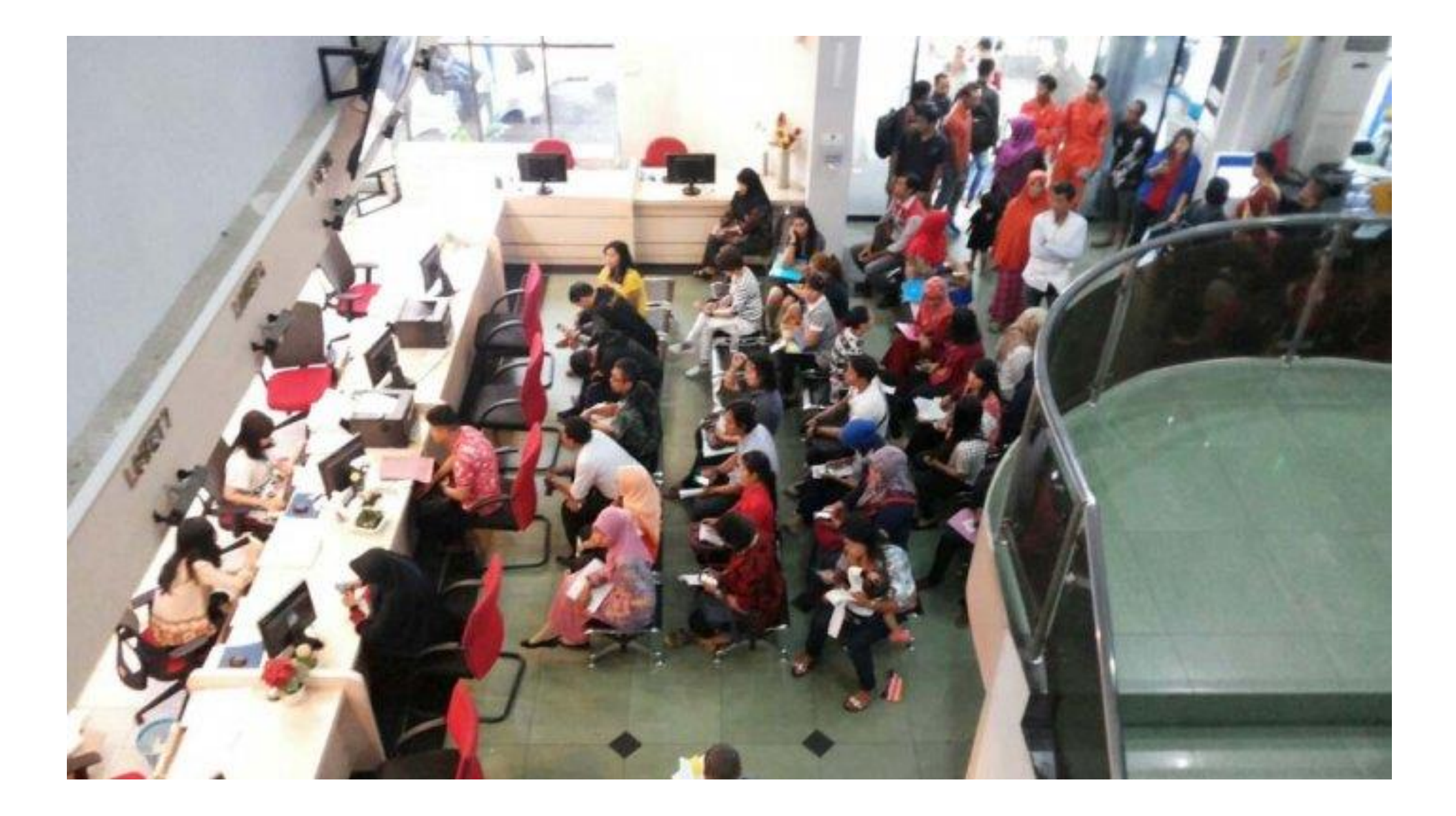

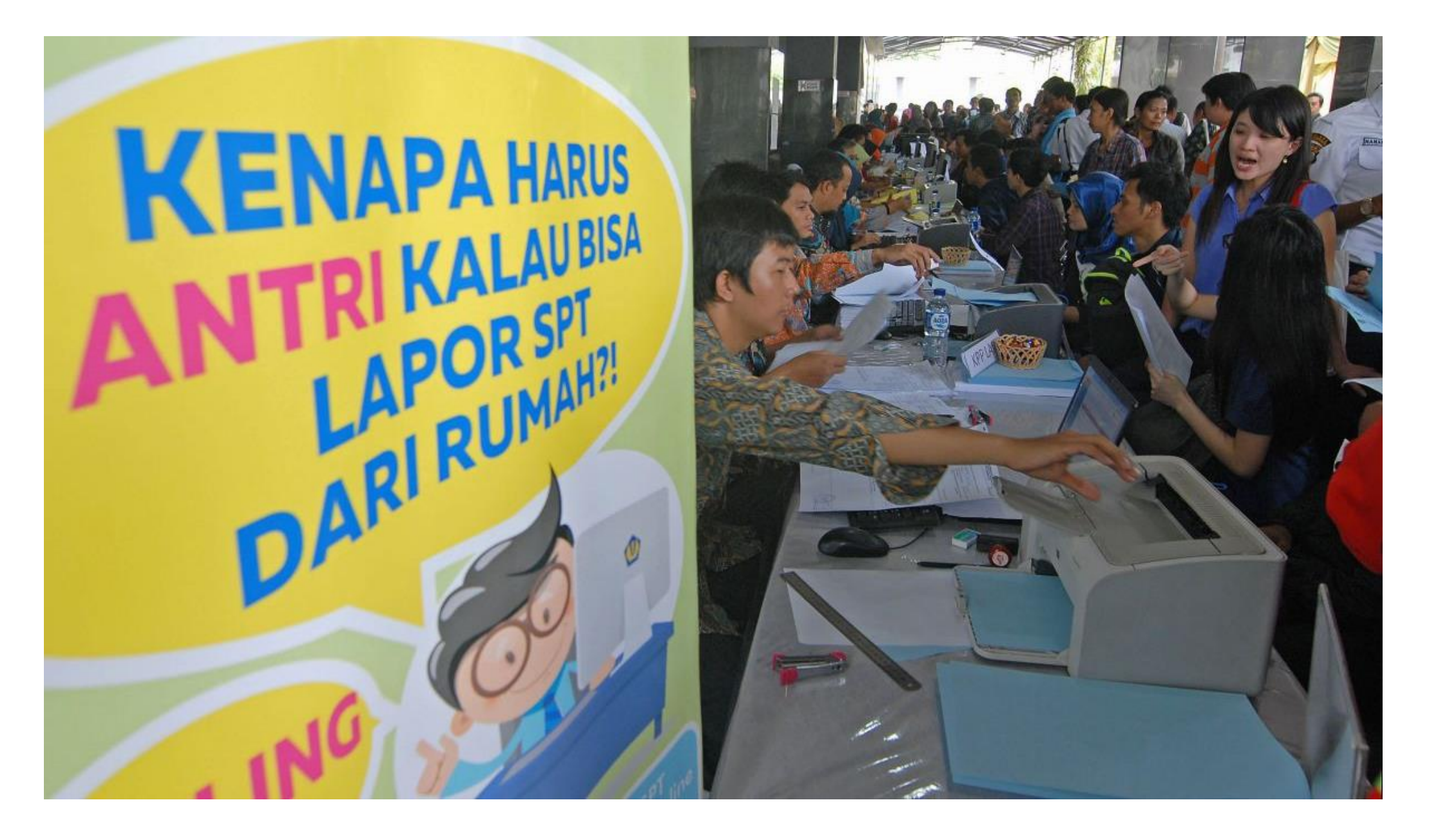

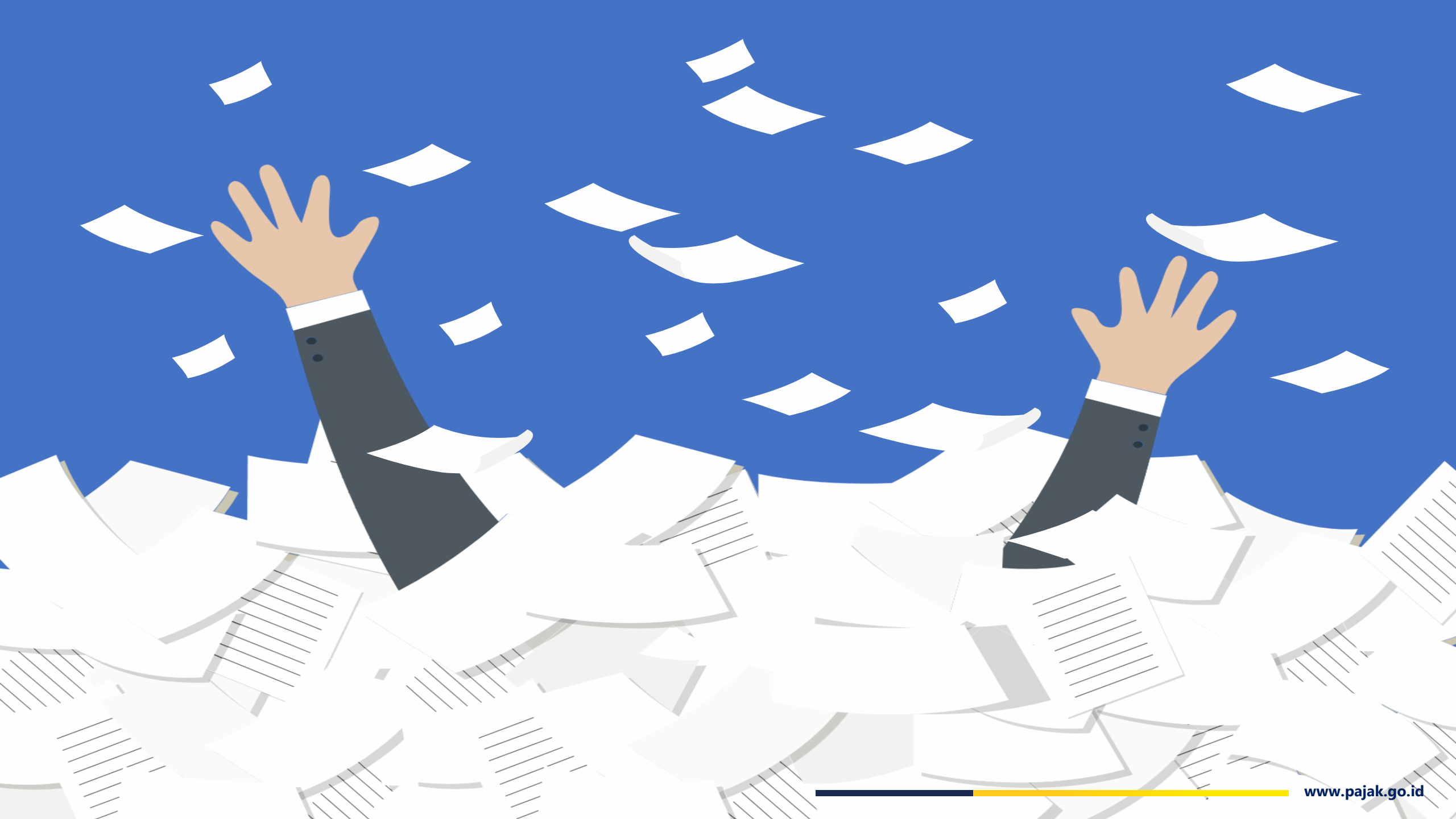

# Wajib Ciling

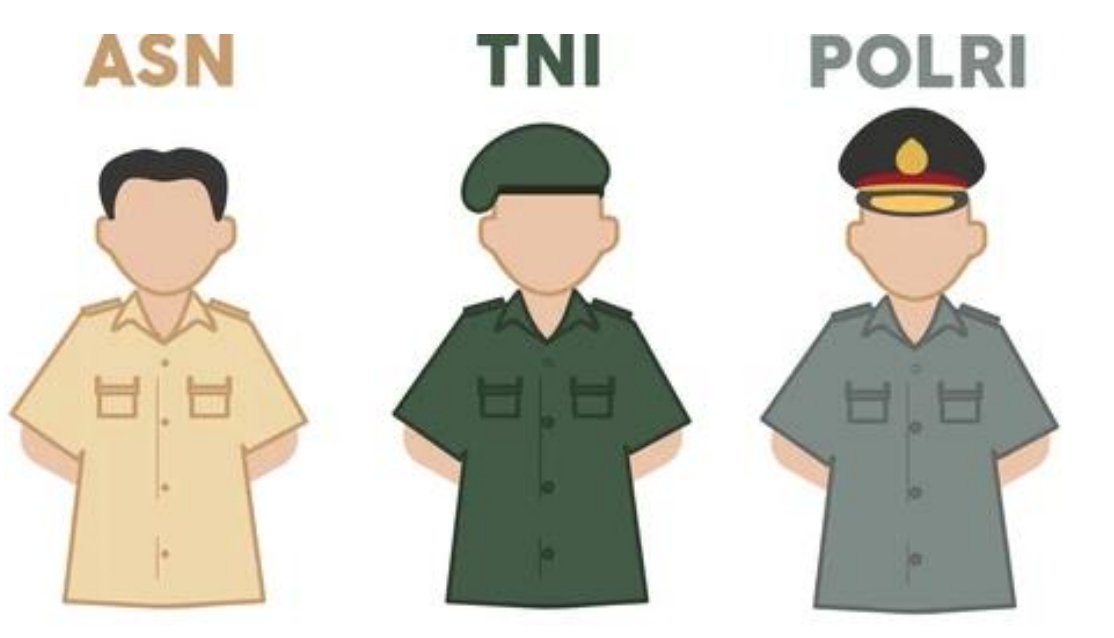

### **Surat Edaran**

Menteri Pemberdayaan Aparatur Negara dan Reformasi Birokrasi (**Menteri PAN-RB**) Nomor 8 Tahun 2015

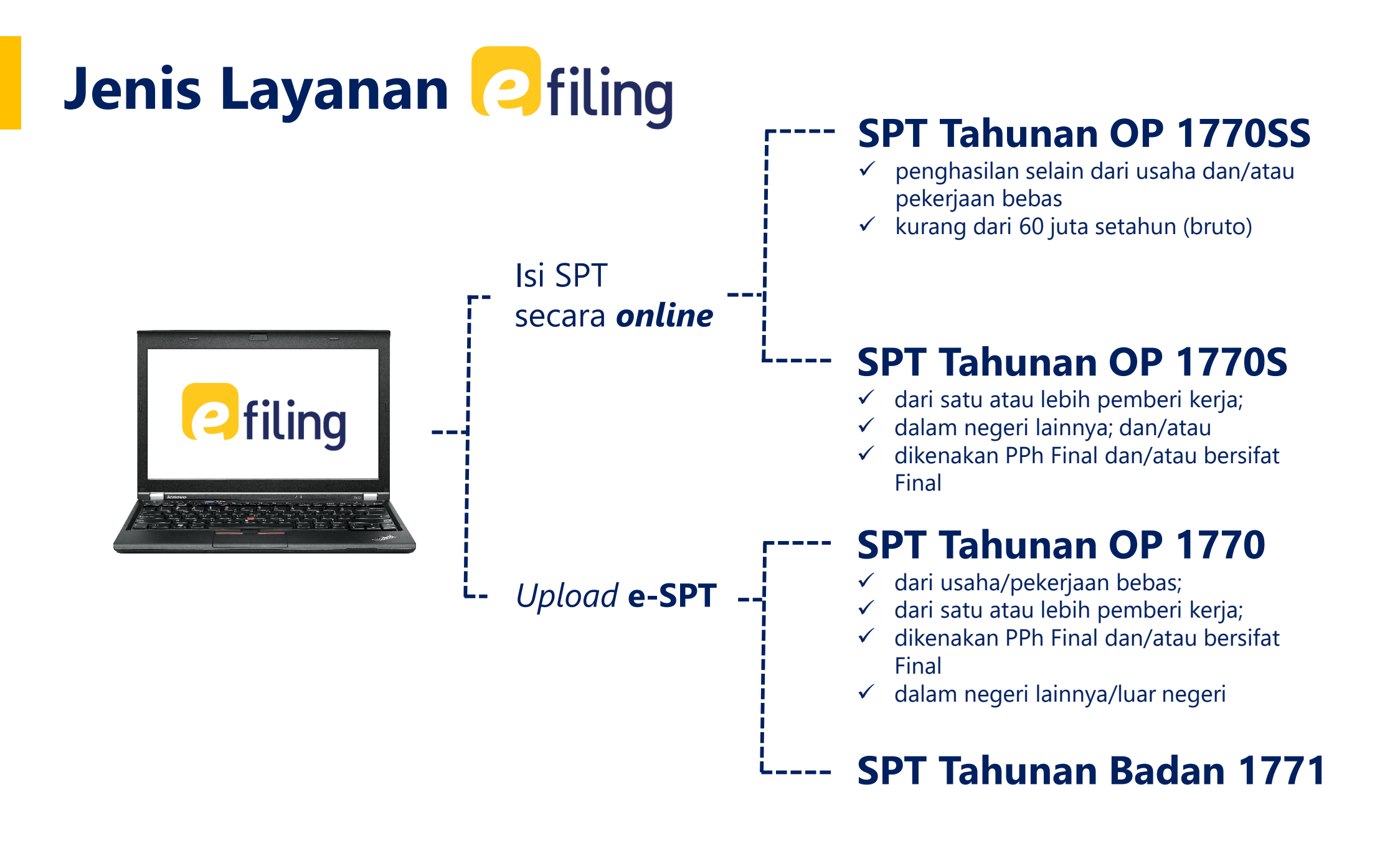

# **Registrasi Akun**

djponline.pajak.go.id

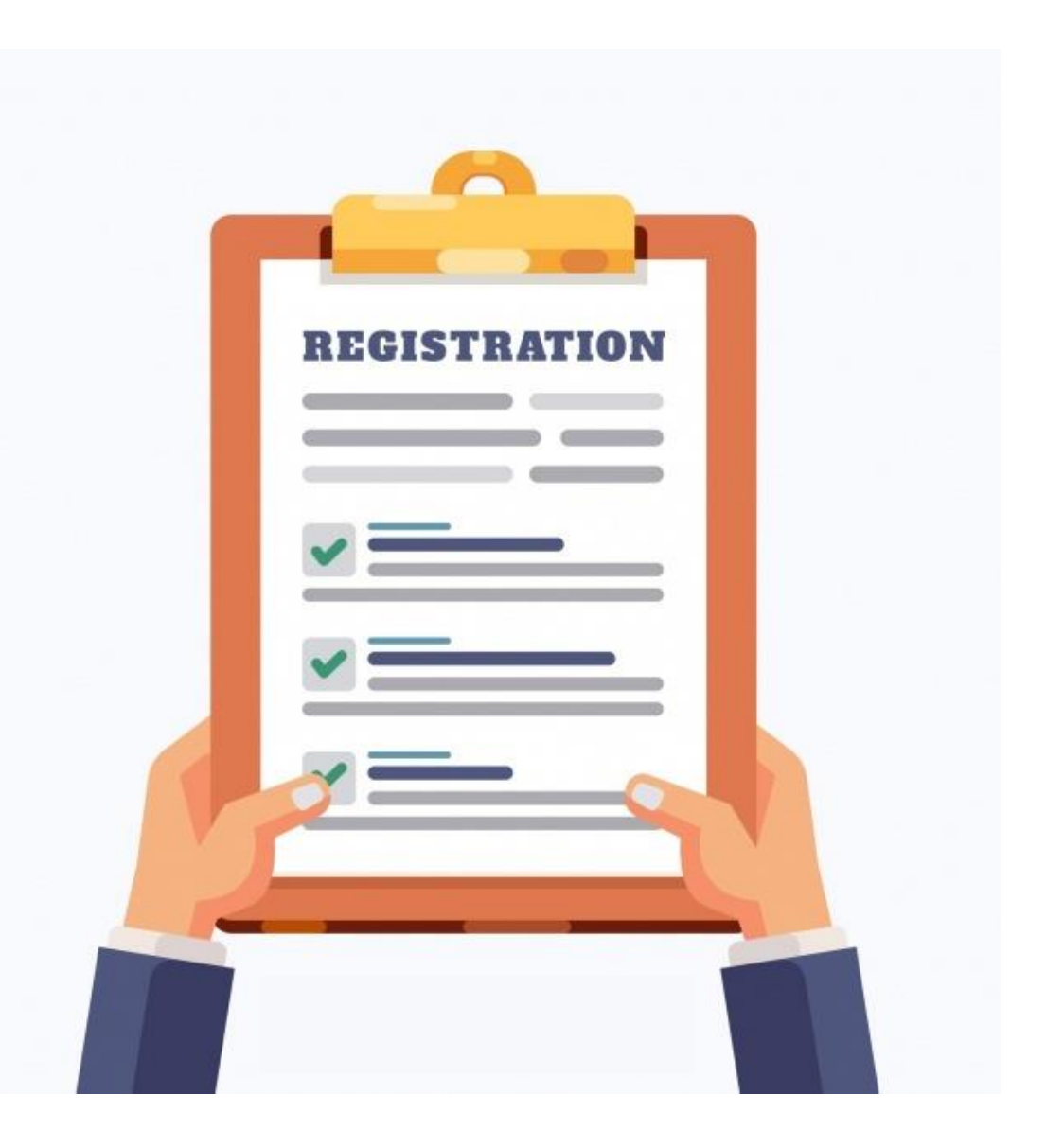

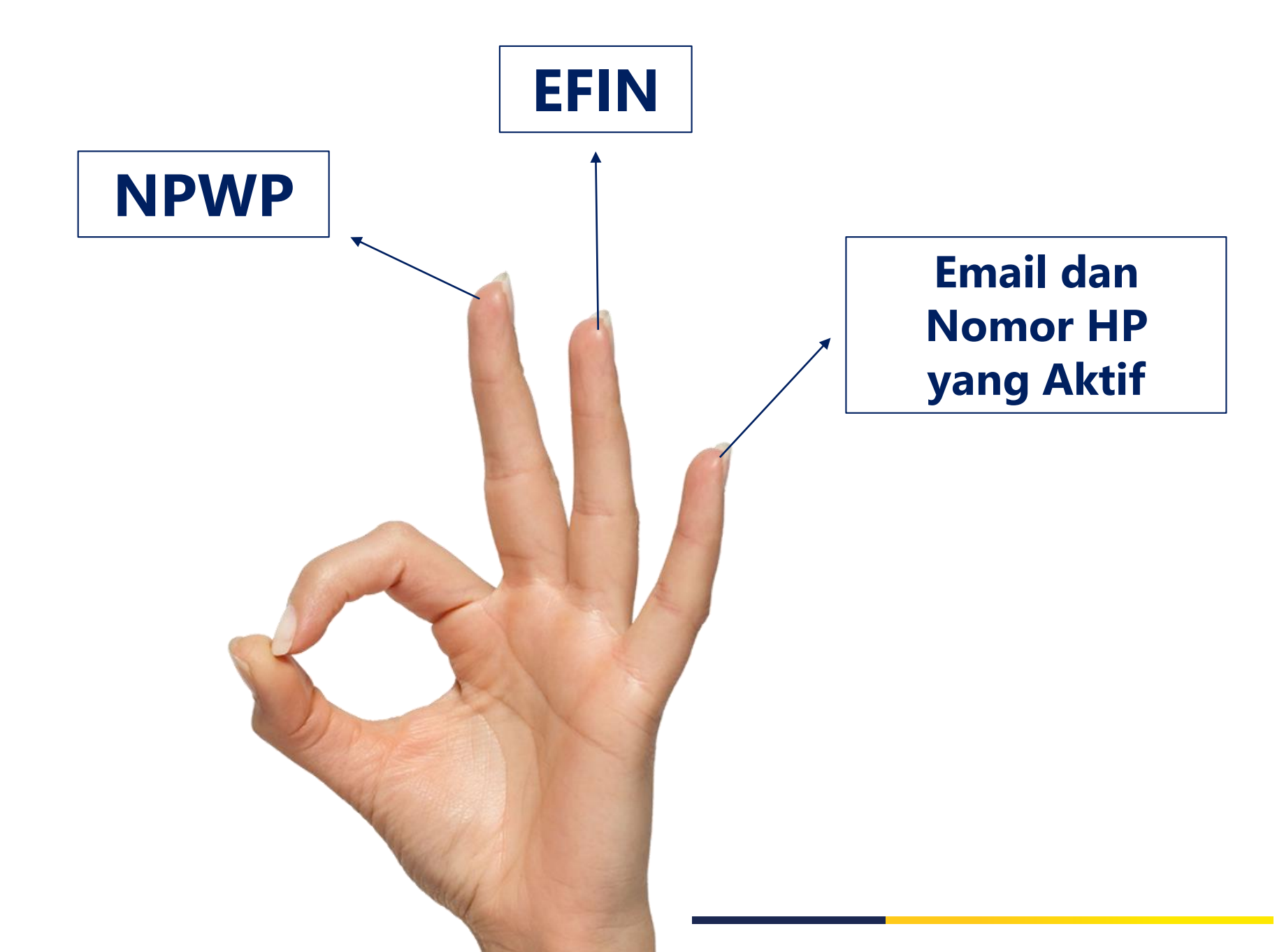

### **Registrasi Akun DJP Online**

### Persyaratan Aktivasi EFIN:

- 1. Formulir Aktivasi EFIN
- 2. Alamat email dan nomor HP aktif
- Fotokopi dan asli KTP bagi WNI atau KITAS/KITAP bagi WNA
- 4. Fotokopi dan asli NPWP

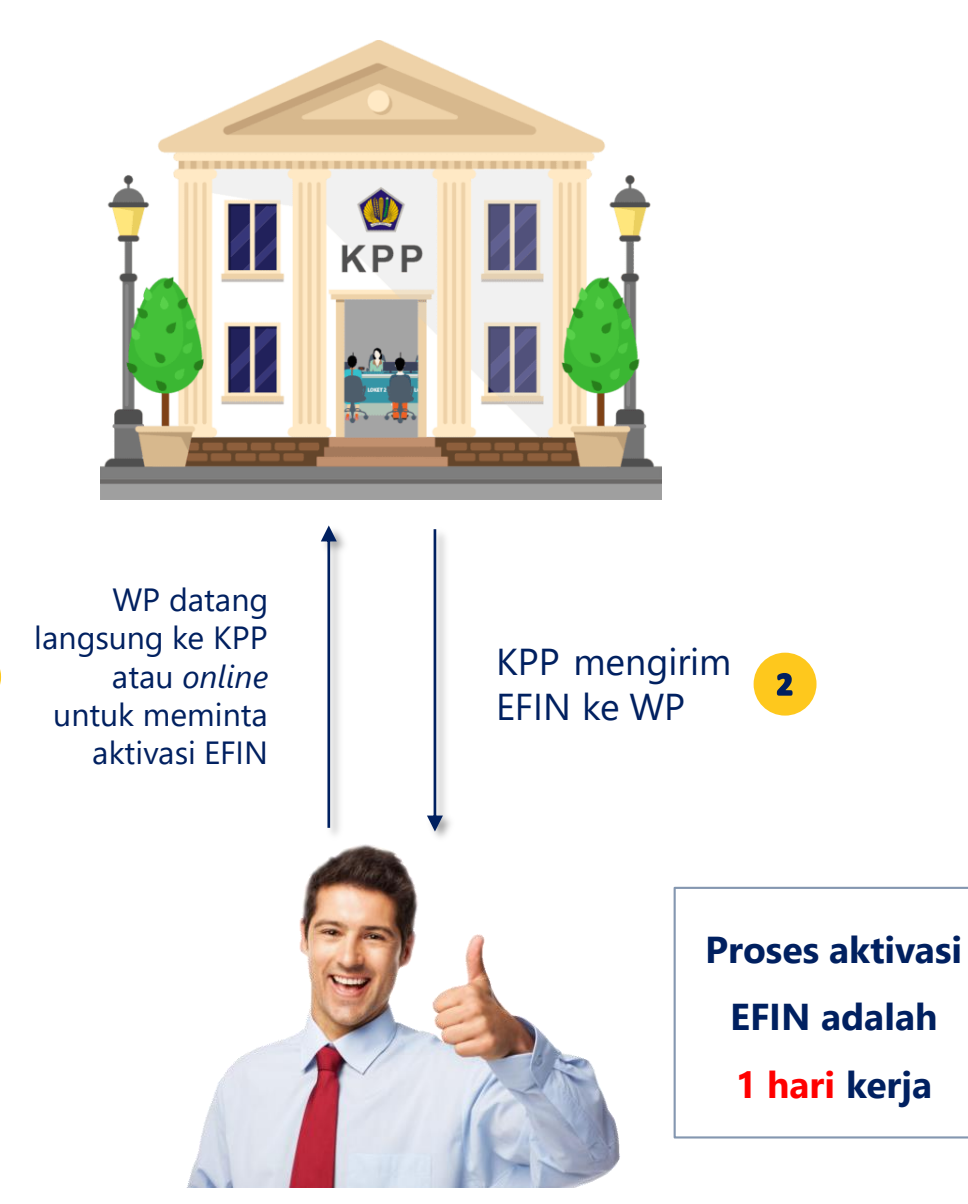

1

Wajib Pajak

### **Registrasi Akun DJP Online**

Jika sudah memiliki EFIN yang aktif

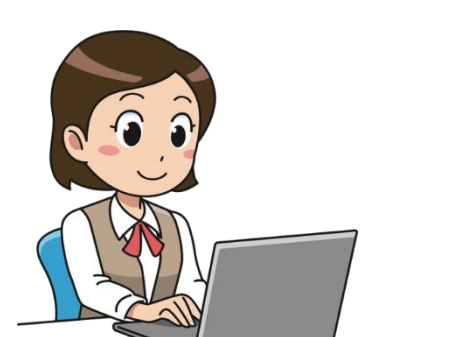

2

Gunakan EFIN untuk mendaftarkan akun DJP Online pada website **djponline.pajak.go.id** 

|               | Nomor Pokok Wajib P                     | ajak (NPWP)                     | <b>REGISTRASI AKUN</b>                                                                                                    |
|---------------|-----------------------------------------|---------------------------------|----------------------------------------------------------------------------------------------------|
|               |                                         | <i>B</i>                        | Halo,<br>Terima kasih telah mendaftar di DJP Online. Akun Anda yang terdaftar<br>di sistem kami adalah:                                       |
|               | dante<br>dik untuk ubah kode            | Kode Keamanan                   | IDENTITAS PENGGUNA<br>Untuk pertama kali, Anda harus mengaktifkannya terlebih dahulu,<br>silakan klik tombol di bawah ini untuk mengaktifkan. |
| $\rightarrow$ | Logir                                   |                                 | AKTIFKAN AKUN                                                                                                    |
|               | Lupa Kata S<br>Belum Regi               | Sandi ?<br>strasi ?             | Setelah melakukan registrasi,<br><b>link aktivasi</b> dikirim melalui                                                                         |
|               | Atau Belum Pur                          | mail Aktivasi ?<br>nya NPWP ?   | email Wajib Pajak.<br>Klik <i>link</i> tersebut untuk<br><b>mengaktifkan</b> Akun DIP                                                         |
| k             | (lik " <b>Belum Re</b><br>ntuk mendafta | <b>gistrasi?"</b><br>arkan akun | Online Anda.                                                                                                    |

### Login

**DJP Online** 

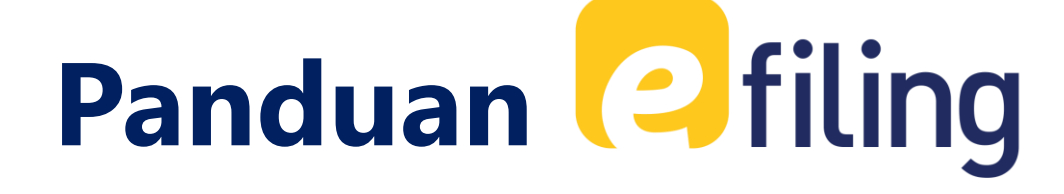

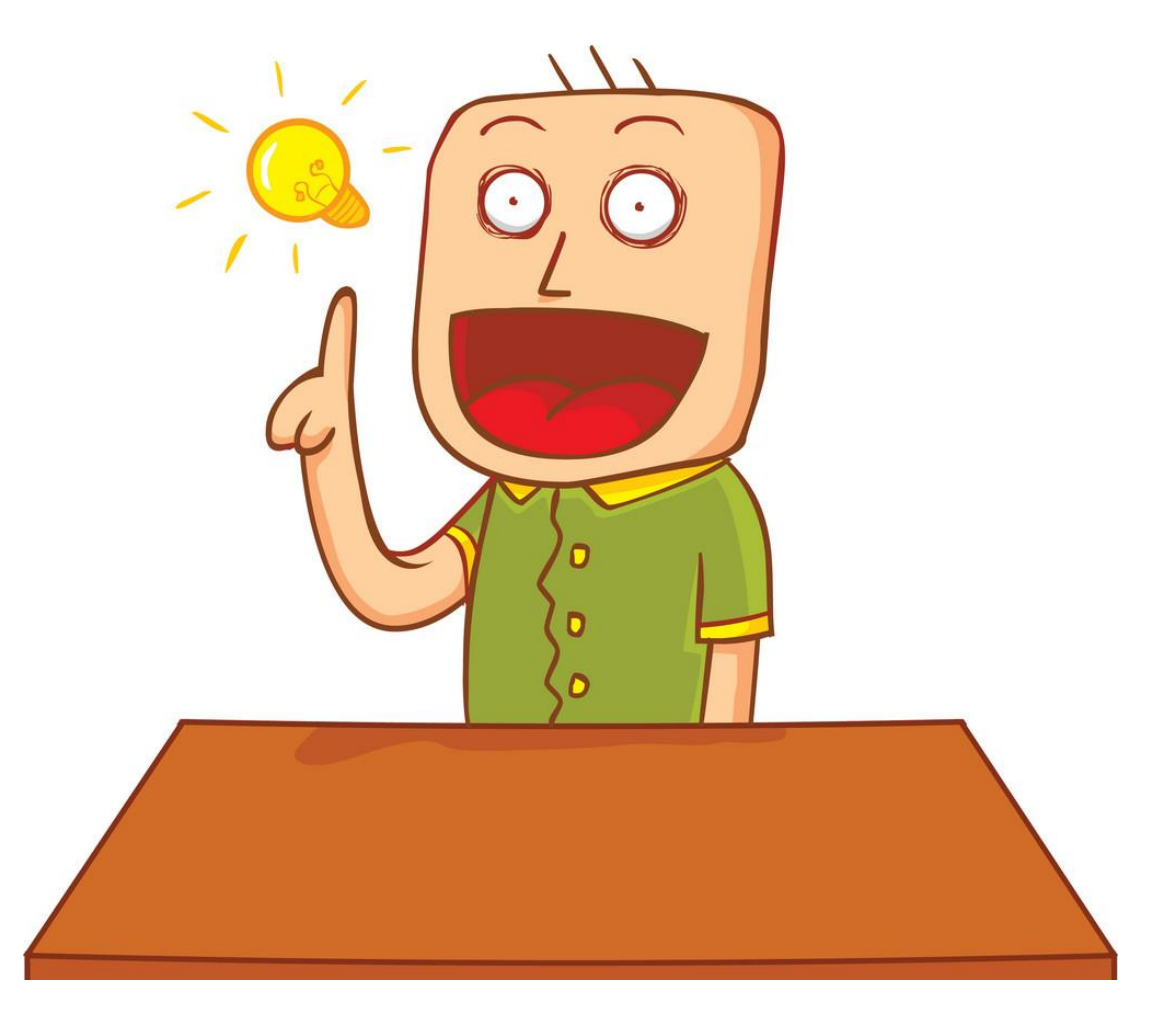

### Tampilan

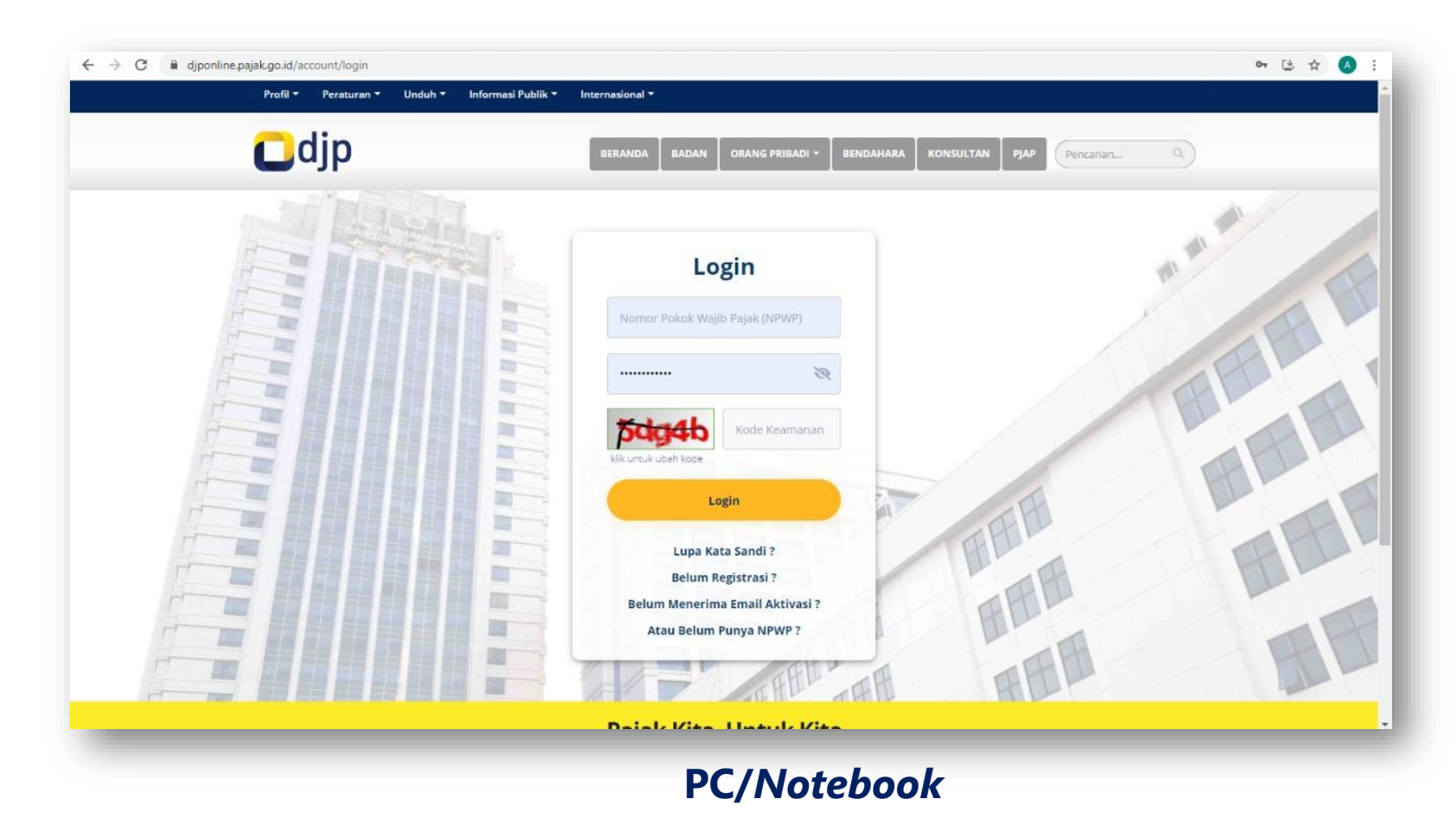

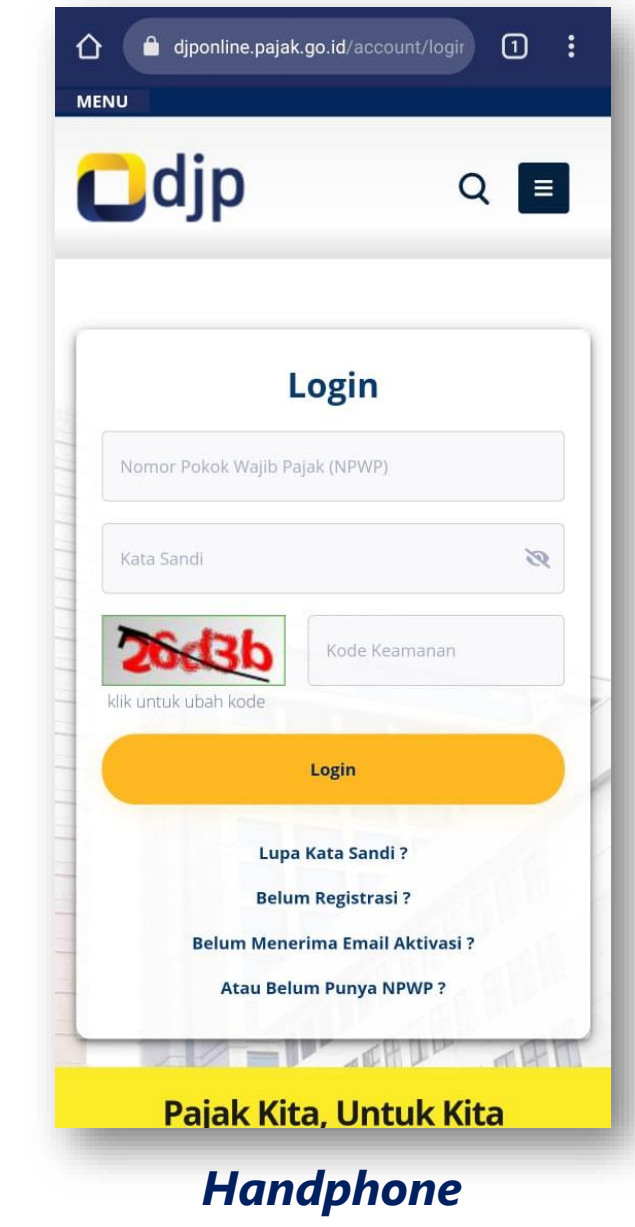

### Panduan Daftar Akun DJP Online

1. Buka djponline.pajak.go.id, lalu klik "Belum Registrasi?"

| 上 Registrasi Akun |                                  |                  |
|-------------------|----------------------------------|------------------|
| NPWP*             | Masukkan Nomor Pokok Wajib Pajak |                  |
| EFIN*             | Masukkan Nomor EFIN Anda         | R                |
| Kode<br>Keamanan* | Masukkan Kode Ke                 | eamanan          |
|                   |                                  | 🔊 Batal 📔 Submit |

- 2. Isi NPWP, EFIN, dan kode keamanan, lalu klik "Submit"
- Sistem mengirimkan identitas pengguna (NPWP), *password*, dan *link* aktivasi melalui email yang Anda daftarkan.
   Klik *link* aktivasi tersebut.
- 4. Setelah akun Anda diaktifkan, silahkan *login kembali* dengan NPWP dan *password* yang sudah diberikan.

### Panduan Umum e-Filing

- 1. Siapkan dokumen pendukung (bukti potong, kartu keluarga, daftar harta dan utang)
- 2. Buka djponline.pajak.go.id, masukkan NPWP, password, dan kode keamanan, lalu klik Login
- 3. Pilih menu **Lapor** lalu pilih **e-Filing**
- 4. Pilih Buat SPT
- 5. Ikuti panduan yang diberikan, termasuk yang berbentuk pertanyaan. Isi SPT mengikuti panduan yang ada.
- 6. Jika SPT sudah dibuat, sistem akan menampilkan ringkasan SPT. Untuk mengirim SPT tersebut, ambil terlebih dahulu **kode verifikasi**. Kode verifikasi akan dikirim melalui email Wajib Pajak.
- 7. Masukkan kode verifikasi dan klik Kirim SPT
- 8. Setelah mengirim SPT, Bukti Penerimaan Elektronik akan langsung diterima di email Wajib Pajak.

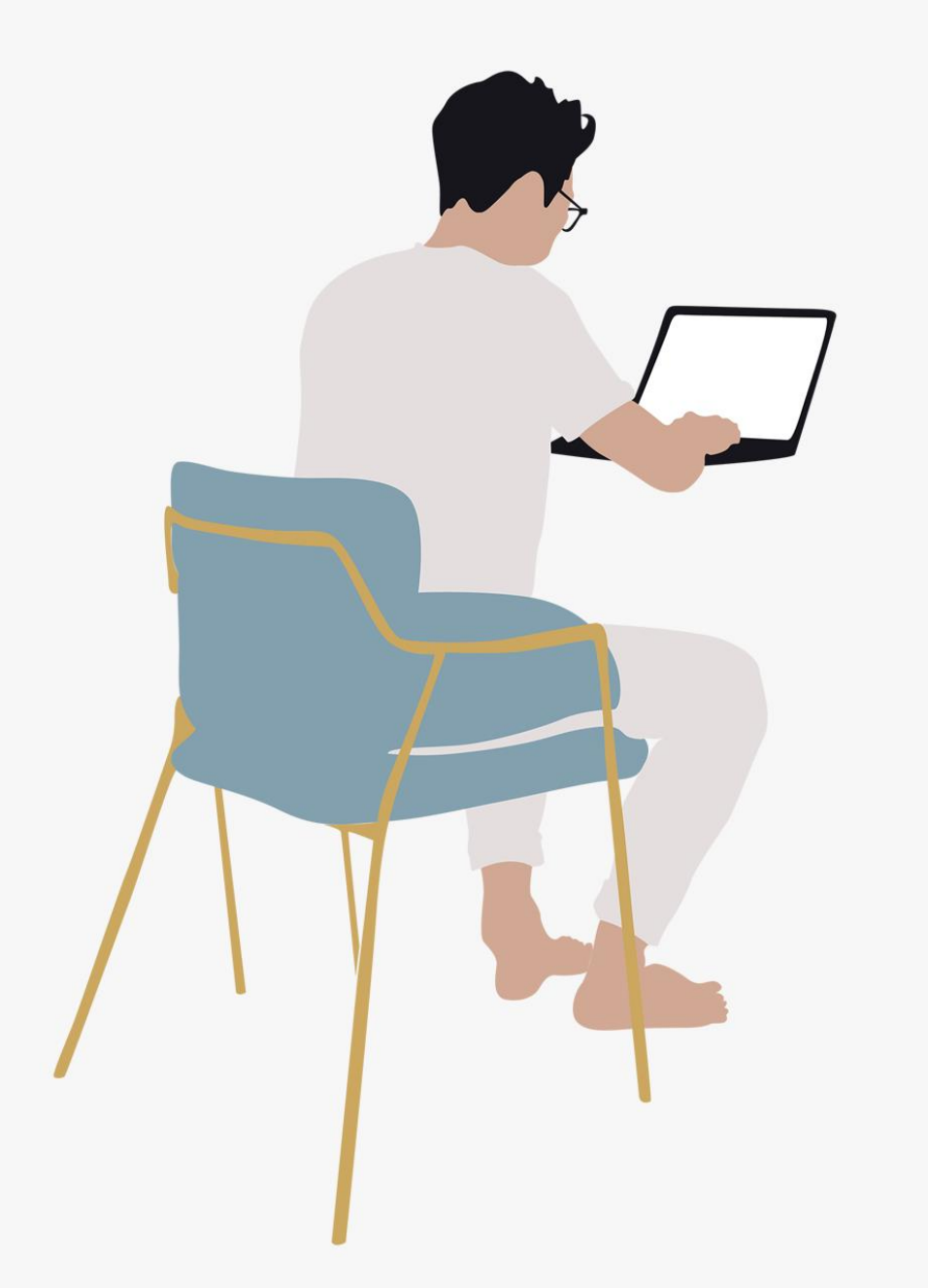

# Simulasi Pengisian

www.pajak.go.id

# **PENTING!**

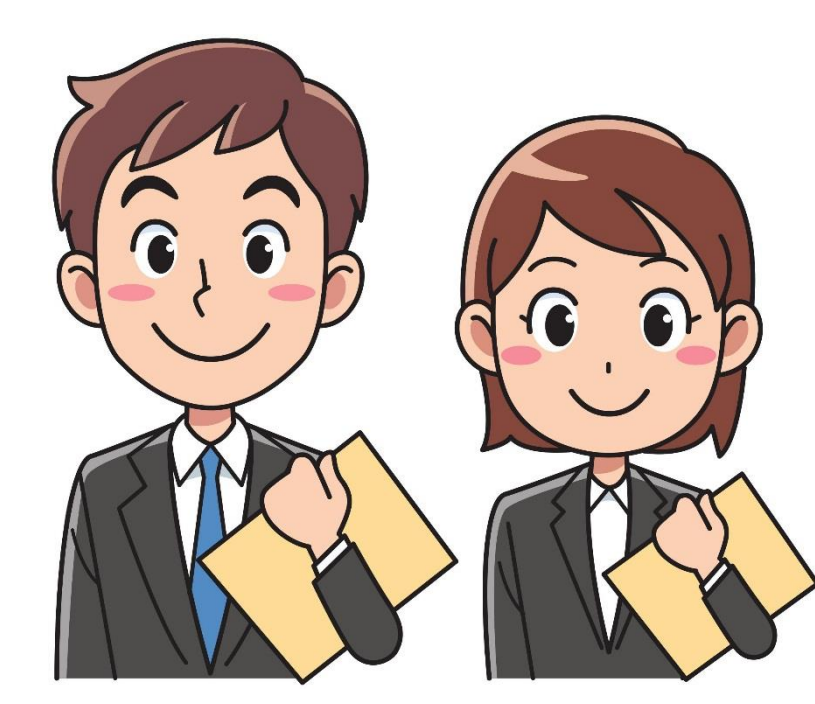

### Sebelum pengisian SPT, siapkan dokumen pendukung seperti:

- 1. bukti pemotongan pajak;
- 2. daftar penghasilan;
- 3. daftar harta dan utang;
- 4. daftar tanggungan keluarga;
- 5. dan dokumen terkait lainnya.

| 4770 00                                                                                                    | KEMENTERIAN KEUANGAN RI<br>DREDORAT JENGERAL RAJAK            | 100         | × 2                     | 0             |            |             |
|----------------------------------------------------------------------------------------------------|---------------------------------------------------------------|-------------|-------------------------|---------------|------------|-------------|
| 1//0 35                                                                                                    | SPT TAHUNAN<br>PAJAK PENGHASILAN<br>WAJIB PAJAK ORANG PRIBADI |             | BARCODE DITEMPEL DISINI |               |            |             |
| XINUL RI NI DIPERJATUKKAN BAGI WP OKANG PRIBAD                                                                                                    | I BERPENGHASILAN DARI SELAN USANA DAWATAU PEKERUAAN B         | BEBAS       | DAN TIDAN               | LEHMA         | Riped Jura | DALAN SATU  |
| gi www.inc                                                                                                    |                                                               |             |                         |               |            |             |
| NAME OF TAXABLE PARTY                                                                                                    |                                                               |             |                         |               |            |             |
|                                                                                                    |                                                               | _           |                         |               |            |             |
| Pengisian kolom-kolom yang berisi nilai napah h<br>a da taw pelangua sa aw                                                                                                    | arut tansa niai desimal                                       |             |                         |               |            |             |
| 1 Constanting State Julies Manual Cale Junear                                                                                                    | inner Beleiner die Bercheile Web dehn Henri berei             | 11          | w T                     | _             | _          |             |
| <ul> <li>Pengurangan</li> <li>Pengurangan</li> </ul>                                                                                                    | neðer í neiðer og Laðherer ver cenn jeða rauði                |             |                         |               |            |             |
| 4 One processing and a transfer to the angle to<br>a second second secon | alau 1727-82 angle (18)                                       | -           |                         |               |            |             |
| <ol> <li>Penghasilan Tidak Kena Pajak<br/>(Isuperan PREcol Ferrals 1914) angle 19 atau 1</li> </ol>                                                                                                    | TKV AND KV AND KVV AND                                        | 3           | -                       |               |            |             |
| 4 Ponghaslan Kera Pajak (1-2-3)                                                                                                    |                                                               | 4           | -                       |               |            |             |
| 5 Pajak Penghasilan Tarutang                                                                                                    |                                                               | 5           | -                       |               |            |             |
| 6 Pajak Penghasilan yang telah Dipoton<br>a sa Dipoton Penghasilan yang telah Dipoton                                                                                                    | g oleh Pihak Lain<br>5 Dhever Sender *                        | 6           | 4.0                     |               |            |             |
| b km     Pajak Penghasilan yang Labi                                                                                                    | h Dipotong                                                    | 7           | 10                      |               |            |             |
| B. PENGHASE AN YANG DIKENAKAN I                                                                                                    | PP5 FINAL DAN YANG DIKECUALIKAN DARI D                        | <b>ELEX</b> | PAJAR                   | _             |            |             |
| 8 Dasar Pengenaan Pajak/Penghasilan                                                                                                    | Bruto Pajak Peoghasilan Final                                 | 1           | 84                      |               |            |             |
| Pajak Penghasilan Find Terutang                                                                                                    |                                                               | 9           | -                       |               |            |             |
| Panghasilan yang Dikecualikan dari O                                                                                                    | tojank Plajak                                                 | 10          | 10                      |               |            |             |
| C. DAFTAR HARTA DAN KEWAJIBAN                                                                                                    |                                                               | -           |                         |               |            |             |
| 11 Juntah Keseluruhan Hatts yang Dimit                                                                                                    | ki pada Akhir Tahun Pajak                                     | 11          | -                       |               |            |             |
| 2 Juniah Keseluruhan Kewajiban/Utang                                                                                                    | pada Akhir Tahun Pajak                                        | 12          |                         |               |            |             |
|                                                                                                    |                                                               | 1           |                         |               |            |             |
| Common manufacture again donos allante sur                                                                                                    | PERNYATAAN                                                    |             | tine in                 | and some cond | Arriant of | en Kadúlar  |
| saya manyabikan bahwa apa yang telah                                                                                                    | wya berkahutan di atas adalah berar, lengkap, jelan.          | and period  | and the                 | 1000          | - 4- 31    | (d. certain |
|                                                                                                    | 48 <u></u>                                                    |             |                         |               |            |             |
|                                                                                                    |                                                               | The lot of  | 1000                    |               |            |             |

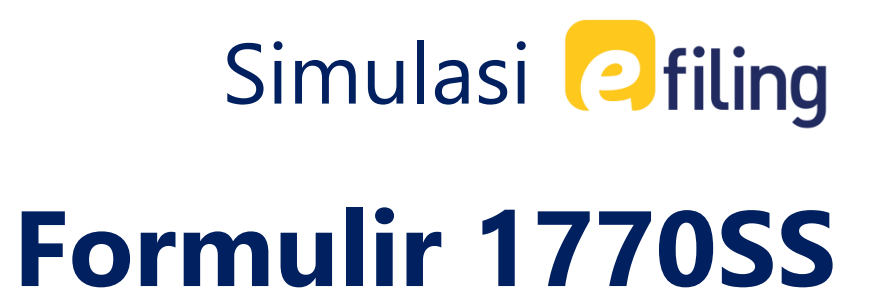

### (untuk ponghagilan bruta

(untuk penghasilan bruto

dibawah 60 juta dalam setahun)

Buka **djponline.pajak.go.id**, masukkan NPWP, *password*, dan kode keamanan, lalu klik "**Login**"

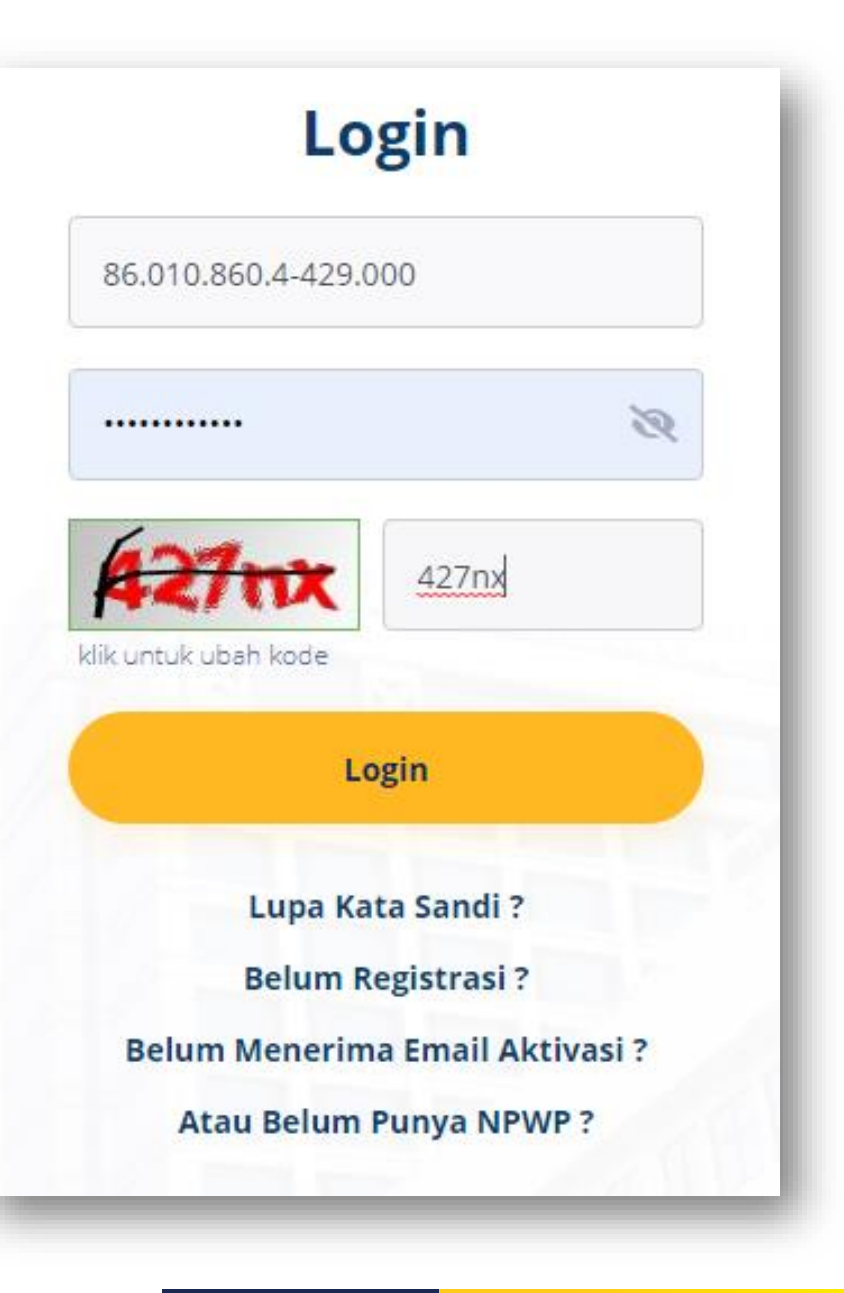

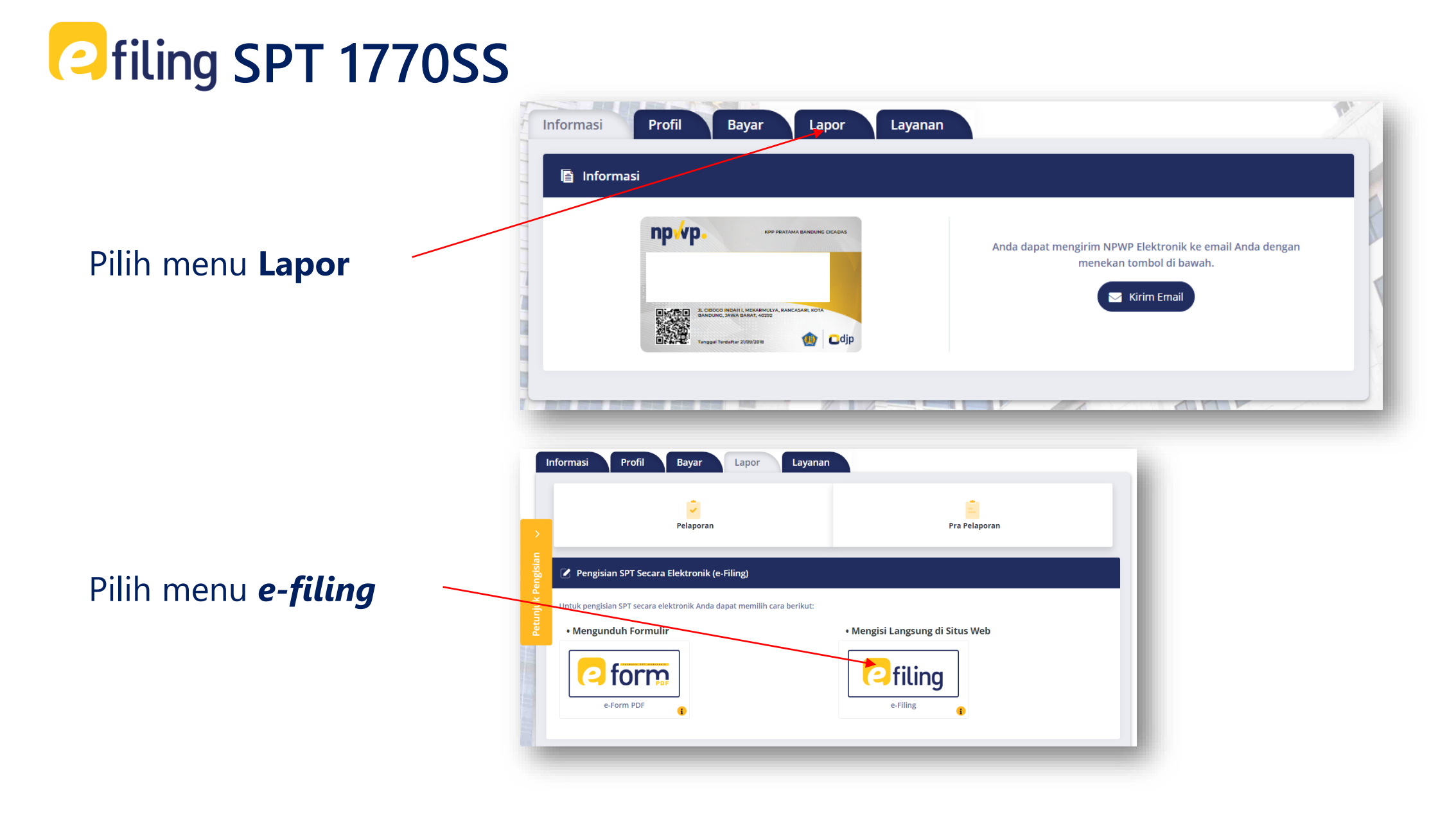

www.pajak.go.id

### 1- F. M **C**filing Arsip SPT Buat SPT Draft SPT Bantuan Daftar SPT AKSI NO ↑↓ JENIS SPT TAHUN/MASA PAJAK PEMBETULAN KE STATUS JUMLAH SUMBER Petunjuk Pengisian 1 1770S 1770S 2 3 1770S 1770SS 4 1 Selanjutnya Sebelumnya Tampilkan entri Menampilkan 1 sampai 4 dari 4 entri

### Klik **Buat SPT**

Ikuti Panduan Pengisian **e-filing** 

| A           | rsip SPT Buat SPT Draft SPT Bantuan                                                                                        | Ciling    |
|-------------|----------------------------------------------------------------------------------------------------|-----------|
|             | <b>F</b> Formulir SPT                                                                                                    |           |
| engisian 🗸  | Apakah Anda Menjalankan Usaha atau Pekerjaan bebas?<br>O Ya<br>O Tidak                                                     |           |
| Petunjuk Po | Apakah Anda seorang Suami atau Istri yang menjalankan kewajiban perpajakan terpisah (MT) atau Pisah Han<br>O Ya<br>O Tidak | rta (PH)? |
|             | Apakah Penghasilan Bruto Yang Anda Peroleh selama setahun Kurang dari 60 Juta Rupiah?<br>• Ya<br>• Tidak                   |           |
|             | SPT 1770 SS                                                                                                    |           |

Isi Tahun Pajak, Status SPT, lalu klik **"Selanjutnya**".

| A        | rsip SPT Buat       | SPT Draft SPT Ban | ituan        |   | Ciling        |
|----------|---------------------|-------------------|--------------|---|---------------|
|          | = SPT 1770 SS       |                   |              |   |               |
| >        | lsi Data Formul     | lir               |              |   |               |
| engisian | Halaman ke 1 dari 3 | 33.33%            |              |   |               |
| tunjuk P | Data Formulir       |                   |              |   |               |
| Ре       |                     | Tahun Pajak       | 2020         | ~ |               |
|          |                     | Status SPT        | Normal       |   |               |
|          |                     |                   | O Pembetulan |   |               |
| 00       |                     | Pembetulan Ke     |              | 0 |               |
|          |                     |                   |              |   |               |
|          |                     |                   |              |   |               |
|          |                     |                   |              | ( | Selanjutnya 🗲 |
|          |                     |                   |              | _ |               |

lsi Bagian A. PAJAK PENGHASILAN Misal pegawai swasta: masukkan data

sesuai formulir 1721-A1 yang diberikan oleh perusahaan.

| SPT 1770 SS                 |                                                                                       |                                                                                                    | PASAL 21 BAGI PEGAWAI TETAP ATAU<br>PENERIMA PENSIWA ATAU TUNJANGAN HARI<br>TUAJAMINAN HARI TUA BERKALA                                                                                                    | FORMULIR 1721                                   |
|-----------------------------|---------------------------------------------------------------------------------------|----------------------------------------------------------------------------------------------------|----------------------------------------------------------------------------------------------------|-------------------------------------------------|
|                             |                                                                                       |                                                                                                    | KEMENTERIAN KEUANGAN RI<br>DIREKTORAT JENDERAL PAJAK NOMOR:                                                                                                    | MASA PEROLEHAN<br>PENGHASILAN (mn - 1<br>1 - 12 |
| SPT                         |                                                                                       |                                                                                                    | NPWP PEMOTONG:=== 18.909.313.4 - 001 _ 213 NAMA PEMOTONG:=== test                                                                                                    |                                                 |
|                             | 65.67%                                                                                |                                                                                                    |                                                                                                    |                                                 |
|                             |                                                                                       |                                                                                                    | 1.NPWP :                                                                                                    |                                                 |
| man ke 2 dari 3             |                                                                                       |                                                                                                    | 2 NR AND                                                                                                    | LUANGA UNTUK PTKP                               |
|                             |                                                                                       |                                                                                                    | PASPORD IN O                                                                                                    | PHD / A.20                                      |
|                             |                                                                                       |                                                                                                    | 3. NAMA : STATE STATE                                                                                                    |                                                 |
|                             |                                                                                       |                                                                                                    | 4. ALAMAT. B. KARYAWAN ASING :                                                                                                    | YA                                              |
| Sesuai                      | Dengan Prinsip <i>Self Assessment</i> , Isi SPT Tahunan Merupakan Tanggung Jawab Waji | b Pajak                                                                                                    |                                                                                                    | 173                                             |
|                             | · · · · · · · · · · · · · · · · · · ·                                                 | · ·                                                                                                    | 5 JENIS KELANNY JEN JAKI AKI - X DEGENDIAN                                                                                                    |                                                 |
|                             |                                                                                       |                                                                                                    |                                                                                                    |                                                 |
|                             |                                                                                       |                                                                                                    | B. RINCIAN PENGHASICAN DAN PENGHITUNGAN PPh PASAL 21                                                                                                    |                                                 |
| Paiak Penghasilan           |                                                                                       | · · · · · · · · · · · · · · · · · · ·                                                                           | URADAN                                                                                                    | JUMLAH (Rp)                                     |
|                             |                                                                                       |                                                                                                    | KODE 08-JEK PAJAK: X 21-108-01 21-108-02                                                                                                    |                                                 |
|                             |                                                                                       |                                                                                                    | PENGHASILAN BRUTO:                                                                                                    |                                                 |
|                             |                                                                                       |                                                                                                    | 1. GAJIPENSIUNATAU THTUHT                                                                                                    | 36.00                                           |
| 1 Bonghasilan Bruto Dal     | m Negeri Sebubungan Dengan Bekeriaan dan Benghasilan Nete Dalam Negeri                |                                                                                                    | 2 THUMBAN PC                                                                                                    |                                                 |
| r Penghasilah bruto bai     | in Negeri senubungan bengan rekerjaan dan rengnasilan Neto balam Negeri               | 36.000.000                                                                                                    | 3. TUNJANGAN LAINNYA, UANG LEMBUR DAN SEBAGAINYA                                                                                                    |                                                 |
|                             |                                                                                       |                                                                                                    | 4. HONDRARUM DANI MBALAN LAIN SEJEN SNYA                                                                                                    |                                                 |
|                             |                                                                                       |                                                                                                    | 5. PREMI ASURANSI YANG DIBAVAR PEMBERI KERJA                                                                                                    | 10                                              |
| 2 Pengurangan               |                                                                                       | 1.805.400                                                                                                    | PENERIMAAN DALAM BENTIK NATURA DAN KENIKMATAN LAINNYA YANG DIKENAKAN PEMOTONGAN PPh PASAL 21                                                                                                    |                                                 |
|                             |                                                                                       |                                                                                                    | 7. TANTIEM, BONUS, GRATIFIKASI, JASA PRODUKSI DAN THR                                                                                                    |                                                 |
|                             |                                                                                       |                                                                                                    | 8. JUMLAH PENGHASILAN BRUTO (1 S.0.7)                                                                                                    | 36.10                                           |
| 3 Penghasilan Tidak Ken     | Pajak                                                                                 | 54 000 000                                                                                                    | PENGURANGAN                                                                                                    |                                                 |
|                             | TK/O Tidak Kawin Tidak Ada Tanggungan                                                 | 54.000.000                                                                                                    | BIANA JABATANDUANA PENSIUN                                                                                                    | 1.80                                            |
|                             |                                                                                       |                                                                                                    | 10. IURAN PENSIUN ATAU IURAN THT2HT                                                                                                    |                                                 |
|                             |                                                                                       |                                                                                                    | 11. JUMLAH PENGURANGAN (9 S.D.10)                                                                                                    | 1.80                                            |
| 4 Penghasilan Kena Paja     | (                                                                                     | 0                                                                                                    | PENCHTUNGAN PPR PASAL 21:                                                                                                    |                                                 |
|                             |                                                                                       |                                                                                                    | 12. JUMLAH PENGHASILAN NETO (8 - 11)                                                                                                    | 34.30                                           |
|                             |                                                                                       |                                                                                                    | 13. PENGHASILAN NETO NASA SEBELUMINYA                                                                                                    |                                                 |
| 5 Pajak Penghasilan Ter     | tang                                                                                  | 0                                                                                                    | 14. JUMLAR PERGRASLAN RETO UNTUK PERGRAPAN PPH PRSAL (2) (SE DATURDESE TATURDAN)                                                                                                    | 34.30                                           |
| , ,                         |                                                                                       | ů – Elektrik – Elektrik – Elektrik – Elektrik – Elektrik – Elektrik – Elektrik – Elektrik – Elektrik – Elektrik | 10. PERMINISTRA FUNK REPORT PURCHASE (P. 1647)                                                                                                    | 54.00                                           |
|                             |                                                                                       |                                                                                                    | TE-INCREDIBLE INFORMATION AND AND AND AND AND AND AND AND AND AN                                                                                                    |                                                 |
| 6 Daiak Depotasilan yan     | telah dinotong oleh pihak lain                                                        |                                                                                                    | 17. TYTT MORE AT HINGT EXAMPLEMENT ALLOW AND ALL WITHOUT ALLOW AND ALL WITHOUT                                                                                                    |                                                 |
| o Fajak Feligilasilali yali |                                                                                       | 0                                                                                                    | Print Page 21 Tradition     Original     Original |                                                 |
|                             |                                                                                       |                                                                                                    | 11. THE PROPERTY FOR THE AT LEAST TWO DECAY TO AND THE AN EXPECTIVE OWN FOR THE AS                                                                                                    |                                                 |
|                             |                                                                                       |                                                                                                    |                                                                                                    |                                                 |
| 7 Nihil                     |                                                                                       | 0                                                                                                    | C. IDENTITAS PEMOTONG                                                                                                    |                                                 |
|                             |                                                                                       |                                                                                                    | 1. NPWP: 50 00.000.000.0 - 000 3. TANGGAL & TANDA TANGAN                                                                                                    |                                                 |
|                             |                                                                                       |                                                                                                    | 2. NAMA : ST atlant                                                                                                    |                                                 |
|                             |                                                                                       |                                                                                                    | [dd - mm - yyyy]                                                                                                    |                                                 |
|                             |                                                                                       | Barikutova                                                                                                    |                                                                                                    |                                                 |
|                             |                                                                                       | Berikuunya y                                                                                                    |                                                                                                    |                                                 |
|                             |                                                                                       |                                                                                                    |                                                                                                    |                                                 |
|                             |                                                                                       |                                                                                                    |                                                                                                    |                                                 |

area stables

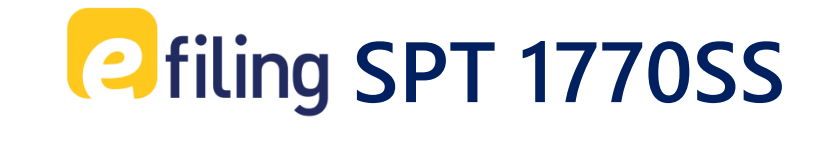

### lsi Bagian B. PAJAK PENGHASILAN

Misal: Mendapatkan hadiah undian Rp1.000.000,00, telah dipotong PPh Final 25% (Rp250.000,00) dan menerima warisan (dikecualikan dari objek) Rp2.000.000,00.

| Penį | ghasilan yang dikenakan PPh Final dan yang dikecualikan dari Objek Pajak | -                       |
|------|--------------------------------------------------------------------------|-------------------------|
| 8    | Dasar Pengenaan Pajak/Penghasilan Bruto Pajak Penghasilan Final          | 1.000.000               |
| 9    | Pajak Penghasilan Final Terutang                                         | 250.000                 |
| 10   | Penghasilan yang Dikecualikan dari Objek Pajak                           | 2.000.000               |
|      |                                                                          | Sebelumnya Berikutnya S |

### lsi **Bagian C. DAFTAR HARTA DAN** KEWAJIBAN

Misal harta yang dimiliki adalah:

- 1. motor Yamaho Miya Rp15.000.000,00
- 2. kalung emas Rp3.000.000,00 dan
- 3. perabot rumah Rp7.000.000,00.

Kewajiban yang dimiliki berupa sisa kredit motor sebesar Rp12.000.000,00.

| B. Pen; | ghasilan yang dikenakan PPh Final dan yang dikecualikan dari Objek Pajak | •                           |
|---------|--------------------------------------------------------------------------|-----------------------------|
| C. Daft | ar Harta dan Kewajiban                                                   | •                           |
| 11      | Jumlah Keseluruhan Harta yang Dimiliki pada Akhir Tahun Pajak            | 25.000.000                  |
| 12      | Jumlah Keseluruhan Kewajiban/Utang pada Akhir Tahun Pajak                | 12.000.000                  |
|         |                                                                          | < Sebelumnya 🛛 Berikutnya 🗲 |

# D. Pernyataan Dengan menyadari sepenuhnya akan segala akibatnya termasuk sanksi-sanksi sesuai dengan ketentuan peraturan perundang-undangan yang berlaku saya menyatakan bahwa apa yang telah saya beritahukan di atas adalah benar, lengkap, jelas. Setuju

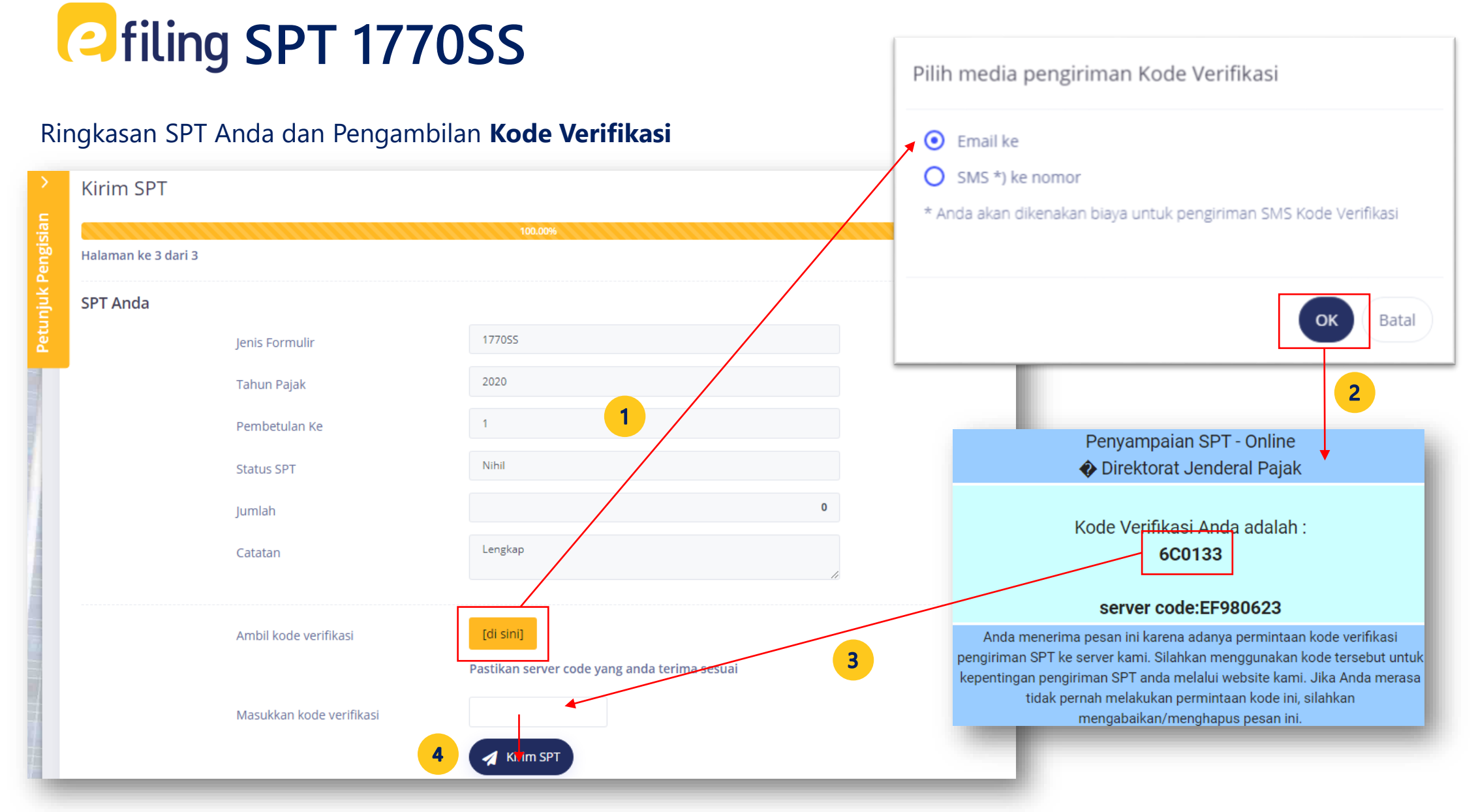

### 10

### www.pajak.go.id

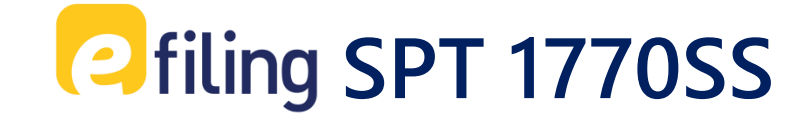

### SPT Anda telah diisi dan dikirim. Bukti Penerimaan Elektronik (BPE) dapat dicek di email.

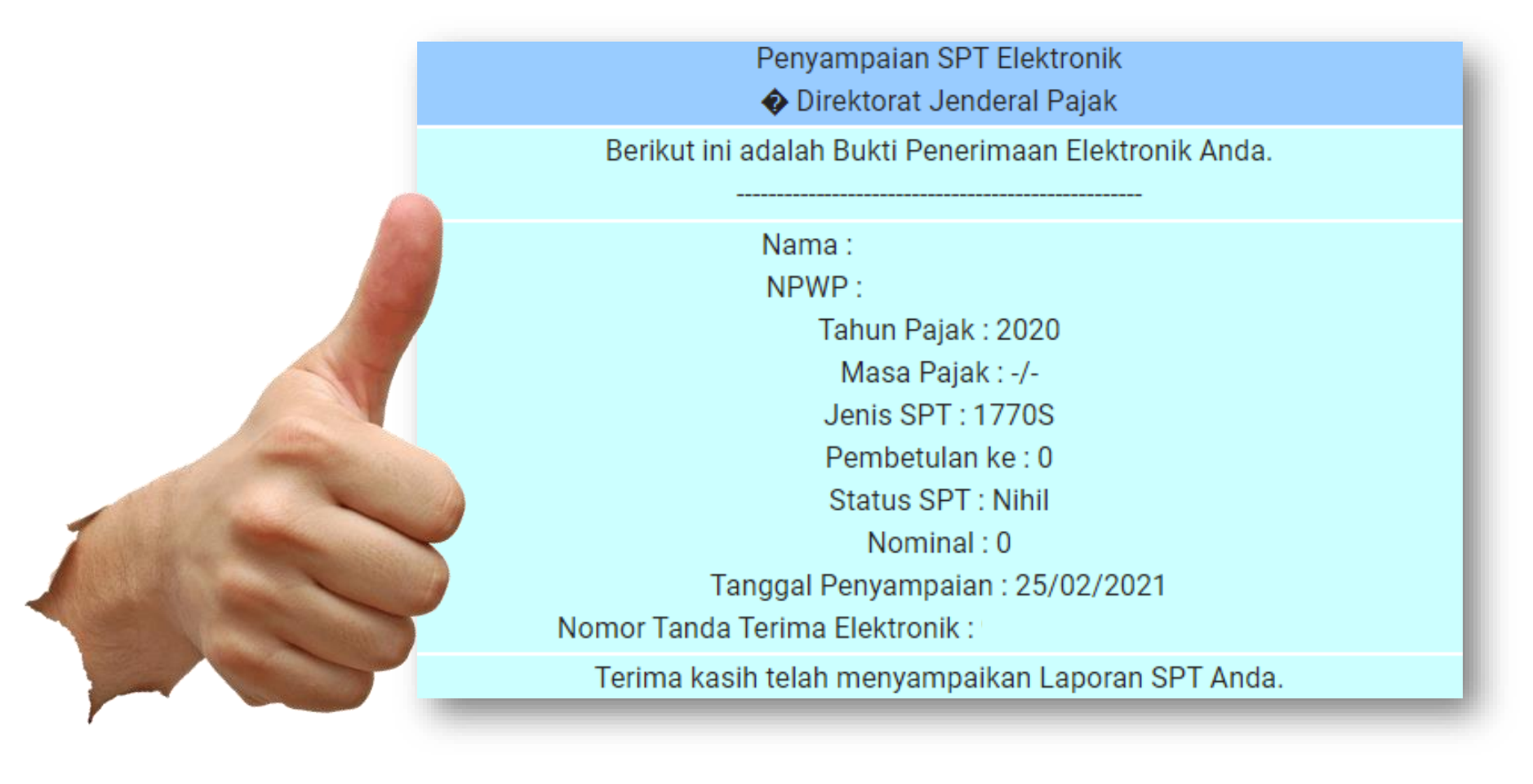

| Í                   | 1770 S                                                                                                    | SPT TA<br>PAJAK PENGHASILAN WA                                                                                                   | AHUNAN<br>AJIB PAJAK, ORANG PR     |                                      | 2 0                                  |  |  |
|---------------------|----------------------------------------------------------------------------------------------------|----------------------------------------------------------------------------------------------------|------------------------------------|--------------------------------------|--------------------------------------|--|--|
|                     | KEMENTERIAN KEUANGAN RI<br>DIREKTORAT JENDERAL PAJAK                                                                                                    | BAGI WAJIB PAJAK YANG MEMPUNY     DARI SATU ATAU LEBIH PEMBERI     DALAM NEGERI LAINNYA; DAN/AT     YANG DIKENAKAN PPh EINAI DAN | TAHUN PA                           | A NO HE SPT PEMBETULAN KE            |                                      |  |  |
| PER                 | HATIAN • SLULIUM MENGISI DACA DAHIOLU                                                                                                    | JUNJUK PLINGISIAN • ISI DENGAN HURUF CET/                                                                                        | K JOKETIK DENGAN TINTA HITAM • B   | LRI IANDA "X" PADA                   | INDTAK PILITAN) YANG SILSUAI         |  |  |
|                     | NPWP 1                                                                                                    | 2 3 4 5 6 7 8                                                                                                    | 9 3 0 9 0 0                        | 0                                    |                                      |  |  |
|                     | NAMA WAJIB PAJAK : R                                                                                                    | A M A                                                                                                    |                                    |                                      |                                      |  |  |
| s                   | PEKERJAAN : P                                                                                                    | N S                                                                                                    |                                    | KLU                                  | 96301                                |  |  |
| TITA                | NO. TELEPON : 0                                                                                                    | 8 1 2 • 3 4 5 6 7 8                                                                                                    | 9 0 NO. FAKS :                     |                                      |                                      |  |  |
|                     | STATUS KEWAJIBAN<br>PERPAJAKAN SUAMI-ISTERI                                                                                                    | КК НВ РН МТ                                                                                                    |                                    |                                      |                                      |  |  |
|                     | NPWP ISTERI / SUAMI : 1                                                                                                    | 2 3 4 5 6 7 8                                                                                                    | 9 3 0 9 0 0                        | 0                                    |                                      |  |  |
| Ī                   | Permohonan perubahan dat<br>Form                                                                                                    | disampaikan terpisah dari pelapo<br>lir Perubahan Data Wajih Pajak da                                                            | eran SPT Tahunan PPh Ora           | ung Pribadi ini, o<br>ng disyaratkan | dengan menggunakan                   |  |  |
| Pengisia            | an kolom-kolom yang berisi nilai rupiah harus tar                                                                                                    | a nilai desimal (contoh penulisan lihat petunjuk peng                                                                            | isian halaman 3)                   |                                      | RUPIAH *)                            |  |  |
|                     | 1 PENGHASILAN NETO DALAM NE<br>[Disi akumulasi jumlah penghasilan neto pad                                                                                 | ERI SEHUBUNGAN DENGAN PEKERJAAN<br>setap Formulir 1721-A1 danlatau 1721-A2 angka 14 yang                                         | diampirkan atau Bukti Potong Lain) | 1                                    | 108.000.00                           |  |  |
| e.                  | 2 PENGHASILAN NETO DALAM NE<br>IDiki sesuai dengan Engrudir 1770 S.J. J                                                                                    | ERI LAINNYA                                                                                                    |                                    | 2                                    | 3                                    |  |  |
| AN N                | 3 PENGHASILAN NETO LUAR NEG                                                                                                    | RI                                                                                                    |                                    |                                      |                                      |  |  |
| HASI                | 4 JUMLAH PENGHASILAN NETO (1                                                                                                    | gen agar disi dari Lampiran Tersendin, linai pelunju<br>2+3)                                                                     | < pengisianj                       |                                      | 108.000.00                           |  |  |
| DENG                | 5 ZAKAT/SUMBANGAN KEAGAMAAN YANG SIFATNYA WAJIB                                                                                                    |                                                                                                    |                                    |                                      |                                      |  |  |
| 4                   | 8 JUMLAH PENGHASILAN NETO SI                                                                                                    | FELAH PENGURANGAN ZAKAT /SUMBANG                                                                                                 | AN KEAGAMAAN                       |                                      | 108 000 00                           |  |  |
|                     | YANG SIFATNYA WAJIB (4-5)                                                                                                    | No. 10 10 10 10                                                                                                    |                                    |                                      | 100.000.00                           |  |  |
| PAJAP               | 7 PENGHASILAN TIDAK KENA PAJ.                                                                                                    | <u>к тк/ к/ 1 к/1/</u>                                                                                                    |                                    | 7                                    | 63.000.00                            |  |  |
| KENA                | 8 PENGHASILAN KENA PAJAK (6-7                                                                                                    |                                                                                                    | 45.000.00                          |                                      |                                      |  |  |
| SN                  | 9 PPh TERUTANG (TARIF PASAL                                                                                                    | 7 UU PPh x ANGKA 8)                                                                                                    | handland dillon basics G           |                                      | 2 250 00                             |  |  |
| RUTAI               | [big/ visito Pajak dengan salus Pri alau ki ricis dan campiran Pentrungan PPri rerulang sebagannana umaksud datam dagian d.<br>Lampiran huruf d)           |                                                                                                    |                                    |                                      | 2.200.00                             |  |  |
| Ph TE               | 10 PENGEMBALIAN / PENGURANGA                                                                                                    | 10                                                                                                    | 8                                  |                                      |                                      |  |  |
| C.P                 | 11 JUMLAH PPh TERUTANG (9+10)                                                                                                    |                                                                                                    |                                    |                                      | 2.250.00                             |  |  |
|                     | 12 PPh YANG DIPOTONG/DIPUNGU                                                                                                    | PIHAK LAIN/DITANGGUNG PEMERINTAH E                                                                                               | AN/ATAU KREDIT PAJAK LUAR          | 12                                   | 2.250.00                             |  |  |
| ¥                   | 13 a PPh YANG HARUS I                                                                                                    | BAYAR SENDIRI                                                                                                    | Juman Bagian C Kolom (7)]          |                                      |                                      |  |  |
| LPA.J               | b. PPh YANG LEBIH D                                                                                                    | OTONG/DIPUNGUT (11-12)                                                                                                    |                                    | 13                                   |                                      |  |  |
| REDI                | 14 PPh YANG DIBAYAR SENDIRI                                                                                                    | a. PPh PASAL 25                                                                                                    |                                    | ··· 14a                              |                                      |  |  |
| ġ                   |                                                                                                    | <li>b. STP PPh Pasal 25 (Hanya Pokok Pajak)</li>                                                                                 |                                    | 145                                  |                                      |  |  |
|                     | 15 JUMLAH KREDIT PAJAK (14a + 1/                                                                                                    | )                                                                                                    |                                    | 15                                   |                                      |  |  |
| YAR                 |                                                                                                    |                                                                                                    | TGL LUNAS                          | -                                    |                                      |  |  |
| BIH BA              | 16 a. PPh YANG KURANG D                                                                                                    | AYAR (PPh PASAL 29) (13-15)                                                                                                    | 0 5 0 1 1 8<br>TGL BLN THN         | 16                                   | 5                                    |  |  |
| NGILEI              | 17 PERMOHONAN : PPh Lebih Bayar                                                                                                    | aria 16h mohon                                                                                                    |                                    |                                      |                                      |  |  |
| NURA                | If PERWUH-ONINI, PER Lebih Bayar pada 16b moton :     a      DIRESTITUSIKAN     c.      DIREMBALIKAN DENGAN SKPPKP PASAL 17C (WP dengan Kriteria Tertentu) |                                                                                                    |                                    |                                      |                                      |  |  |
| E. PPI              | b. DIPERHITUNGKAN DENGAN<br>UTANG PAJAK                                                                                                    | d. DIKEMBALIKAN DENGAN SKKPP F                                                                                                   | ASAL 17D (WP yang Memenuhi Persya  | ratan Tertentu)                      |                                      |  |  |
| AHUN                | 18 ANGSURAN PPh PASAL 25 TAHU                                                                                                    | PAJAK BERIKUTNYA SEBESAR                                                                                                    |                                    |                                      |                                      |  |  |
| SAL 25 1<br>VK BERI | a. 1/12 x JUMLAH PADA AN                                                                                                    | KA 13                                                                                                    |                                    |                                      |                                      |  |  |
| NA N                | b. PENGHITUNGAN DALAM                                                                                                    | AMPIRAN TERSENDIRI                                                                                                    |                                    | and a set the set of the set of the  |                                      |  |  |
| MPIRAI              | a. X Potokopi Pormulir 1/21-A1 atau<br>b. Surat Setoran Pajak Lembar Ke-                                                                                   | 21-A2 stau buks notong MM Masai 21<br>PPh Pasai 29                                                                               | e.                                 | -3 noži svolm indag ge               | - geo antere propolation era malu Mi |  |  |
| G. LA               | c. Surat Kuasa Khusus (Bia dikuas                                                                                                    | kan)                                                                                                    |                                    |                                      |                                      |  |  |
| an m                | enyadari sepenuhnya akan segala akibatn                                                                                                    | PERNYATA<br>termasuk sanksi-sanksi sesuai dengan kete                                                                            | VAN<br>ntuan peraturan             | TANDA                                | IANGAN                               |  |  |
| th ben              | ar, lengkap dan jelas.                                                                                                    |                                                                                                    |                                    |                                      |                                      |  |  |
| ×                   | WAJIB PAJAK                                                                                                    | TANGGAL 1 5 0 3                                                                                                    | 2 U 1 8<br>TEN                     |                                      |                                      |  |  |
| VA LEP              | NGKAP : R A M A                                                                                                    |                                                                                                    |                                    |                                      | 1                                    |  |  |
|                     |                                                                                                    |                                                                                                    |                                    |                                      |                                      |  |  |

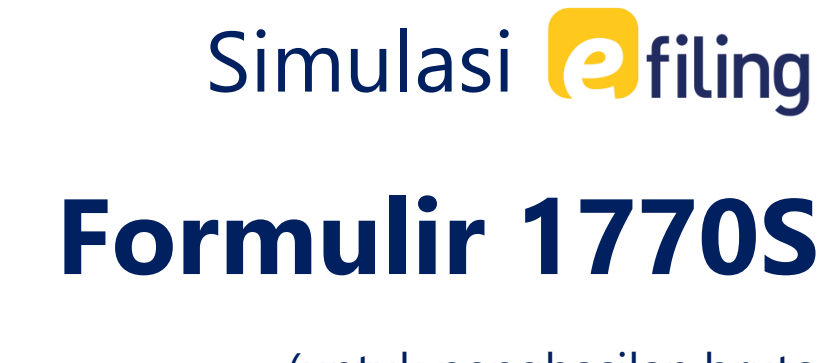

(untuk penghasilan bruto diatas 60 juta dalam setahun)

Ikuti Panduan Pengisian *e-filing* pilih pengisian form "Dengan bentuk formulir".

|            | F Formulir SPT                                                                                                    |
|------------|----------------------------------------------------------------------------------------------------|
| engisian ~ | Apakah Anda Menjalankan Usaha atau Pekerjaan bebas?<br>O Ya<br>O Tidak                                                                               |
| Petunjuk P | Apakah Anda seorang Suami atau Istri yang menjalankan kewajiban perpajakan terpisah (MT) atau Pisah Harta (PH)?<br>Ya<br>Tidak                       |
|            | Apakah Penghasilan Bruto Yang Anda Peroleh selama setahun Kurang dari 60 Juta Rupiah?<br>O Ya<br>O Tidak                                             |
|            | <ul> <li>Anda Dapat Mengunakan formulir 1770 S, pilihlah form yang akan digunakan</li> <li>Dengan bentuk formulir</li> <li>Dengan panduan</li> </ul> |
|            | SPT 1770 S dengan formulir                                                                                                    |

Isi Tahun Pajak, Status SPT, lalu klik **"Selanjutnya**".

2

| ET.      | - SPT 1770 S                  |               |                                                |   |               |
|----------|-------------------------------|---------------|------------------------------------------------|---|---------------|
| >        | Data Formulir                 |               |                                                |   |               |
| engisian | 20.00%<br>Halaman ke 1 dari 5 |               |                                                |   |               |
| njuk P   | Data Formulir                 |               |                                                |   |               |
| Petu     |                               | Tahun Pajak   | 2020                                           | ~ |               |
|          |                               | Status SPT    | <ul> <li>Normal</li> <li>Pembetulan</li> </ul> |   |               |
|          |                               | Pembetulan Ke |                                                | 0 |               |
|          |                               |               |                                                |   |               |
|          |                               |               |                                                |   | Selanjutnya > |
|          |                               |               |                                                |   |               |

Isi Bagian A. Penghasilan yang dikenakan PPh Final dan/atau bersifat Final, apabila tidak ada **bisa dikosongkan** dan klik "Lanjut Ke Daftar Harta".

|    | o , o                    | dan/atau bersifat final |              |              |
|----|--------------------------|-------------------------|--------------|--------------|
|    |                          |                         |              | Tambah +     |
| NO | SUMBER/JENIS PENGHASILAN | DPP/ PENGHASILAN BRUTO  | PPH TERUTANG | AKSI         |
| 4  | Hadiah Undian            | 2.000.000               | 500.000      | Ubah   Hapus |
|    |                          | Jumlah                  | 500.000      |              |

Contoh *input* Penghasilan yang dikenakan PPh Final dan/atau bersifat Final.

| Bagian A. Penghasi<br>dan/atau bersifat fi | lan yang dikenakan PPh Final 🛛 🗙<br>inal |
|--------------------------------------------|------------------------------------------|
| Sumber/Jenis<br>Penghasilan                | 4. Hadiah Undian 🗸                       |
| DPP/Penghasilan<br>Bruto                   | 2.000.000                                |
| PPh Terutang                               | 500.000                                  |
|                                            | <b>G</b> Simpan Batal                    |

Isi Bagian B. Harta Pada Akhir Tahun, bagian ini **wajib diisi**.

Apabila sudah diisi klik "Lanjut Ke Daftar Utang".

| gian B : Harta Pa | da Akhir Tahun     |                       |                 |                         |                   |
|-------------------|--------------------|-----------------------|-----------------|-------------------------|-------------------|
| Harta Pada SPT    | Tahun Lalu         |                       |                 |                         | Tambah +          |
| KODE HARTA        | NAMA HARTA         | TAHUN PEROLEHAN       | HARGA PEROLEHAN | KETERANGAN              | AKSI              |
| 042               | Yamaho Miya        | 2019                  | 20.000.000      | BP 1234 AF, Warna Hitam | Ubah   Hapus      |
|                   |                    | Sub Total             | 20.000.000      |                         |                   |
|                   |                    | Jumlah Bagian B (JBB) | 20.000.000      |                         |                   |
| enampilkan 1 san  | npai 1 dari 1 data | << 1                  | >>              |                         |                   |
|                   |                    |                       |                 |                         |                   |
|                   |                    |                       | < Kembali       | Ke Daftar PPh Final     | Ke Daftar Utang > |

### Contoh *input*

### **Daftar Harta**

| Kode Harta042-Sepeda MotorNama HartaYamaho MiyaTahun Perolehan2019Harga Perolehan20.000.000                                          |
|----------------------------------------------------------------------------------------------------|
| Kode Harta     042-Sepeda Motor       Nama Harta     Yamaho Miya       Tahun Perolehan     2019       Harga Perolehan     20.000.000 |
| Nama HartaYamaho MiyaTahun Perolehan2019Harga Perolehan20.000.000                                                                    |
| Tahun Perolehan2019Harga Perolehan20.000.000                                                                                         |
| Harga Perolehan 20.000.000                                                                                                    |
|                                                                                                    |
| Keterangan BP 1234 AF, <u>Warna Hitam</u>                                                                                            |

### Apabila daftar harta kosong, maka akan **muncul notifikasi** berikut

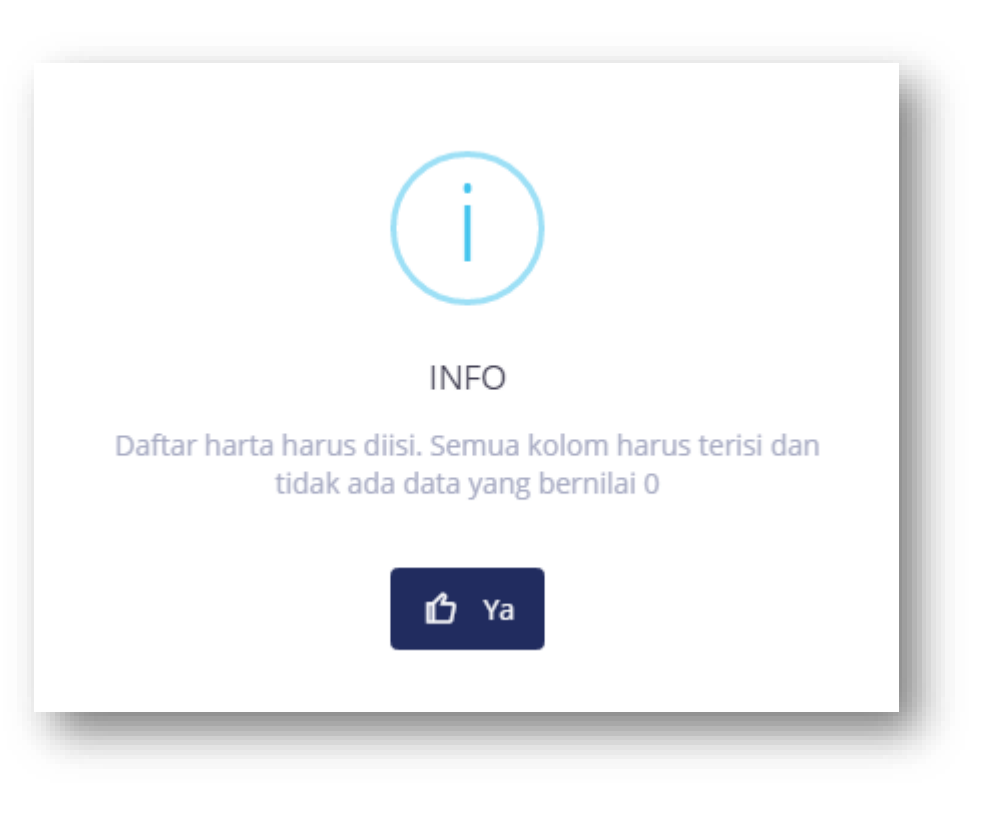

Isi Bagian C. Kewajiban/Utang Pada Akhir Tahun, apabila tidak ada **bisa dikosongkan**.

| Apabila | sudah | diisi | klik  |
|---------|-------|-------|-------|
| "Lanjut | Ke    | D     | aftar |
| Tanggun |       |       |       |

| agian C: Kewajibar | n/Utang Pada Akhir Tahur | ı                                      |                        |                 |                   |
|--------------------|--------------------------|----------------------------------------|------------------------|-----------------|-------------------|
| Utang Pada SPT 1   | Tahun Lalu               |                                        |                        |                 | Tambah +          |
| KODE UTANG         | NAMA PEMBERI<br>PINJAMAN | ALAMAT PEMBERI<br>PINJAMAN             | TAHUN PEMINJAMAN       | JUMLAH          | AKSI              |
| 101                | Bank Mandiri             | Bank Mandiri Batam<br>Nagoya Prioritas | 2019                   | 100.000.000     | Ubah   Hapus      |
|                    |                          |                                        | Sub Total              | 100.000.000     |                   |
|                    |                          |                                        | Jumlah Bagian C (JBC)  | 100.000.000     |                   |
| Menampilkan 1 sam  | ipai 1 dari 1 data       | << 1 >>>                               |                        |                 |                   |
| 4                  |                          |                                        |                        |                 | Þ                 |
|                    |                          |                                        | Kembali Ke Daftar Hart | ta Lanjut Ke Da | ftar Tanggungan > |
|                    |                          |                                        |                        |                 |                   |

### Contoh *input* Daftar Utang

| Hutang Baru                | ×                                         |
|----------------------------|-------------------------------------------|
|                            |                                           |
| Kode Utang                 | 101-Utang Bank/Lembaga Keuangan bukan 🛛 🗸 |
| Nama Pemberi<br>Pinjaman   | Bank Mandiri                              |
| Alamat Pemberi<br>Pinjaman | Bank Mandiri Batam Nagoya Prioritas       |
| Tahun Peminjaman           | 2019 🗸                                    |
| Jumlah                     | 100.000.000                               |
|                            |                                           |
|                            | <b>G</b> Simpan Batal                     |
|                            |                                           |

Isi Bagian D. Daftar Susunan Anggota Keluarga, apabila tidak memiliki tanggungan/belum menikah **bisa dikosongkan** lalu klik "**Selanjutnya**".

6

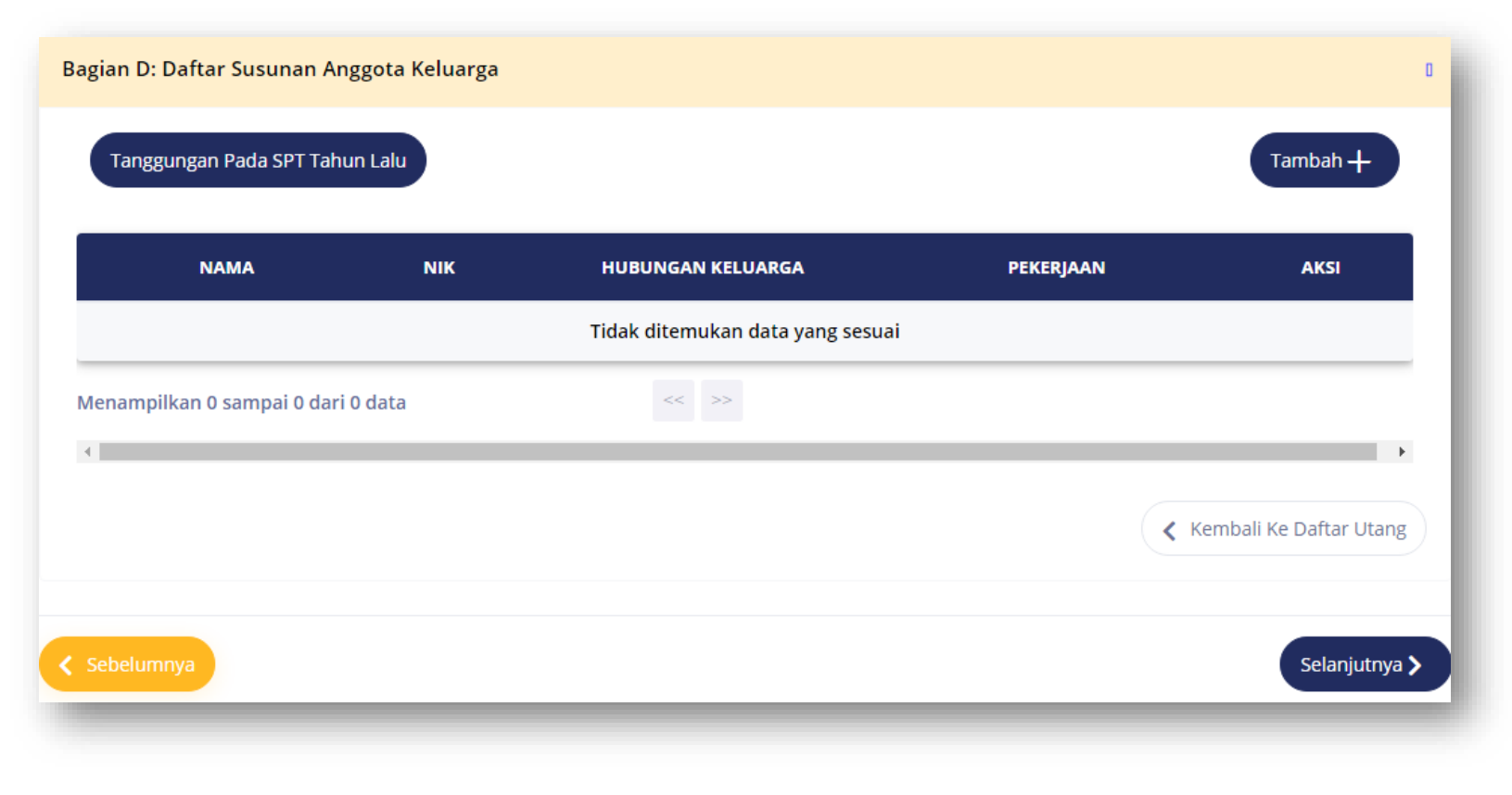

Isi Bagian A. Penghasilan Neto Dalam Negeri Lainnya (tidak termasuk Final), apabila tidak ada **bisa dikosongkan** lalu klik "**Lanjut Ke B**".

| Lannt  | biran l                                                         |                                                      |
|--------|-----------------------------------------------------------------|------------------------------------------------------|
| Halama | 60.00%<br>in ke 3 dari 5                                        |                                                      |
| Bagia  | an A. Penghasilan Neto Dalam Negeri Lainnya(Tidak Termasuk Penş | ghasilan Dikenakan PPh Final dan/atau Bersifat Final |
| 1      | Bunga                                                           |                                                      |
| 2      | Royalti                                                         |                                                      |
| 3      | Sewa                                                            |                                                      |
| 4      | Hadiah                                                          |                                                      |
| 5      | Keuntungan dari Penjualan/Pengalihan Harta                      |                                                      |
| 6      | Penghasilan Lain                                                |                                                      |
|        | Jumlah Bagian A                                                 | 0                                                    |

Isi Bagian B. Penghasilan yang Tidak Termasuk Objek Pajak.

Contoh, mendapatkan warisan senilai Rp10.000.000,00. Setelah diisi bisa lanjut klik "**Lanjut Ke Bukti Potong**".

| Bagian | B : Penghasilan yang Tidak Termasuk Objek Pajak                                                       | ٥                                     |
|--------|----------------------------------------------------------------------------------------------------|---------------------------------------|
| 1      | Bantuan/Sumbangan/Hibah                                                                               |                                       |
| 2      | Warisan                                                                                               | 10.000.000                            |
| 3      | Bagian Laba Anggota Perseroan Komanditer tidak atas saham, persekutuan,<br>perkumpulan, firma, kongsi |                                       |
| 4      | Klaim Asuransi Kesehatan, Kecelakaan, Jiwa, Dwiguna, Beasiswa                                         |                                       |
| 5      | Beasiswa                                                                                              |                                       |
| 6      | Penghasilan Lainnya yang tidak termasuk Objek Pajak                                                   |                                       |
|        | Jumlah Bagian B                                                                                       |                                       |
|        |                                                                                                    | Kembali ke A Lanjut ke Bukti Potong > |

Isi Bagian C. Pemotongan/Pemungutan PPh Oleh Pihak Lain dan PPh Yang Ditanggung Pemerintah.

Contoh, pegawai dipotong pajak sebesar Rp1.000.000,00 oleh pemberi kerja.

|                                                                                       |                                    |                                      |                                        | Tan            | nbah 🕂            |
|---------------------------------------------------------------------------------------|------------------------------------|--------------------------------------|----------------------------------------|----------------|-------------------|
| NAMA<br>PEMOTONG/PEMUNGUT<br>PAJAK                                                    | NPWP<br>PEMOTONG/PEMUNGUT<br>PAJAK | NOMOR BUKTI<br>PEMOTONGAN/PEMUNGUTAN | TANGGAL BUKTI<br>PEMOTONGAN/PEMUNGUTAN | JENIS<br>PAJAK | JUMLAH<br>DIPOTON |
| KANTOR PELAYANAN<br>PAJAK PRATAMA BATAM<br>UTARA DITJEN PAJAK<br>KEMENTERIAN KEUANGAN | 00.020.822.3-215.000               | 1212200000001                        | 31-12-2020                             | Pasal<br>21    |                   |
|                                                                                       |                                    |                                      |                                        | JAC            |                   |
| enampilkan 1 sampai 1 dari                                                            | 1 data                             | << 1 >>                              |                                        |                |                   |
|                                                                                       |                                    |                                      |                                        |                | ۲                 |
| Sebelumnya                                                                            |                                    |                                      |                                        | s              | elanjutnya        |

Bagian C : Daftar Pemotongan/Pemungutan PPh Oleh Pihak Lain dan PPh Yang Ditanggung Pemerintah

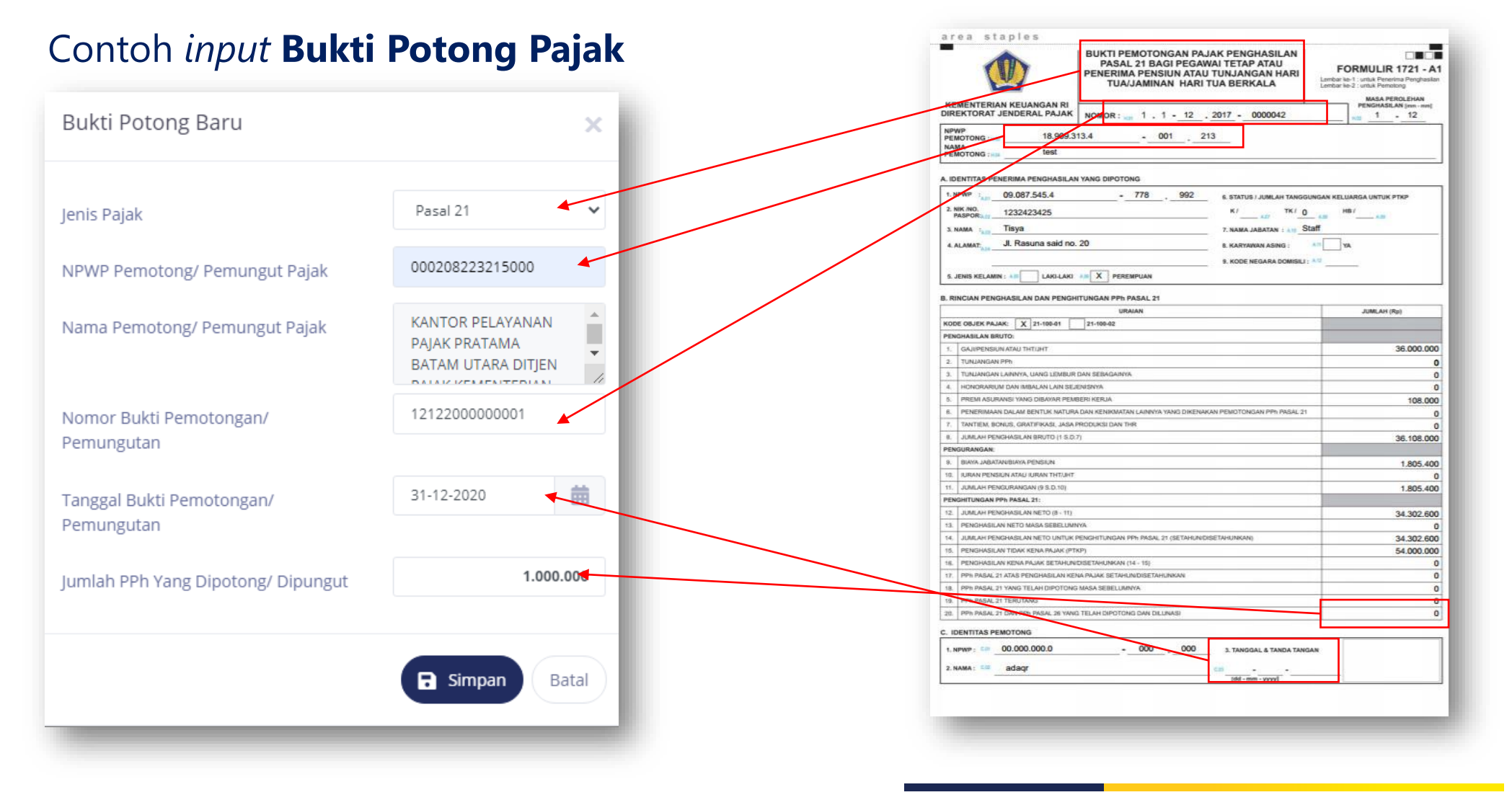

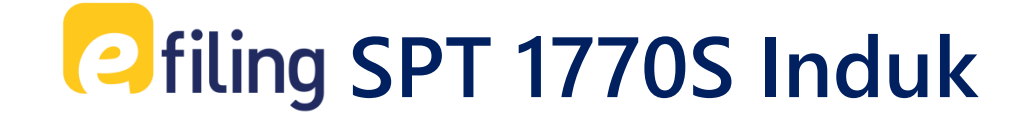

### lsi **Identitas** sesuai

### Bukti Potong.

Setelah itu klik "**Lanjut ke A**".

| 100        | = SPT 1770 S                    |
|------------|---------------------------------|
|            |                                 |
| >          | Induk                           |
| isian      | 80.00%                          |
| Pengi      | Halaman ke 4 dari 5             |
| Petunjuk I | IDENTITAS                       |
|            | Status Darkawinan 💿 Tidak Kawin |
|            | C Kawin                         |
|            | Lanjut ke A 🗲                   |

1

lsi **Penghasilan Neto** yang tercantum di Bukti Potong.

2

Contoh, Penghasilan Netonya sebesar **Rp74.000.000,00** dalam 1 tahun.

Setelah itu klik "Lanjut ke B".

| A. PEN | GHASILAN NETTO                                                                                     |                                   | 0 |
|--------|----------------------------------------------------------------------------------------------------|-----------------------------------|---|
| 1      | Penghasilan Neto Dalam Negeri Sehubungan dengan Pekerjaan                                          | 74.000.000                        |   |
| 2      | Penghasilan Neto Dalam Negeri Lainnya                                                              | 0                                 |   |
| 3      | Penghasilan Neto Luar Negeri                                                                       |                                   |   |
| 4      | Jumlah Penghasilan Neto (1+2+3)                                                                    | 74.000.000                        |   |
| 5      | Zakat/Sumbangan Keagamaan yang Sifatnya Wajib                                                      |                                   |   |
| 6      | Jumlah Penghasilan Neto setelah Pengurangan Zakat/Sumbangan Keagamaan yang sifatnya<br>Wajib (4-5) | 74.000.000                        |   |
|        |                                                                                                    | Kembali ke Status     Lanjut ke B |   |
|        |                                                                                                    |                                   |   |

| 7       Penghasilan Tidak Kena<br>Pajak/Jumlah Tanggungan       Tidak Kawin/TK       0       •         8       Penghasilan Kena Pajak (6-7) | D                  |
|----------------------------------------------------------------------------------------------------|--------------------|
| 8 Penghasilan Kena Pajak (6-7)                                                                                                    | 54.000.000         |
|                                                                                                    | 20.000.000         |
| < Kembali                                                                                                    | ae A Lanjut ke C 🗲 |

Isi **PTKP** sesuai dengan Bukti Potong. Contoh, TK/0 (belum menikah dan tidak memiliki tanggungan), setelah dipilih PTKP-nya, maka Penghasilan Kena Pajak akan **otomatis** muncul. Setelah itu klik "**Lanjut ke C**".

| C. PPh | TERUTANG                                                     |                            | 0 |
|--------|--------------------------------------------------------------|----------------------------|---|
| 9      | PPh Terutang (Tarif Pasal 17 UU PPh x Angka 8)               | 1.000.000                  |   |
| 10     | Pengembalian/Pengurangan PPh Pasal 24 yang telah dikreditkan |                            |   |
| 11     | Jumlah PPh Terutang (9+10)                                   | 1.000.000                  |   |
|        |                                                              | Kembali ke B Lanjut ke D 🗲 |   |

Pada Bagian C. PPh Terutang, Jumlah PPh Terutang **dihitung secara otomatis** menggunakan Tarif Pasal 17. Setelah itu klik "**Lanjut ke D**".

Pada Bagian D. Kredit Pajak, PPh yang dipotong adalah jumlah PPh yang **telah dipotong oleh pemberi kerja.** 

Setelah itu klik "Lanjut ke E".

| D. KREI | DIT PAJAK                                                                                                    | D                          |
|---------|----------------------------------------------------------------------------------------------------|----------------------------|
|         |                                                                                                    |                            |
| 12      | PPh yang dipotong/dipungut pihak lain/ditanggung pemerintah dan/atau Kredit Pajak Luar<br>Negeri dan/atau terutang di luar negeri | 1.000.000                  |
| 13      | PPh yang Harus Dibayar Sendiri                                                                                                    | 0                          |
| 14      | PPh Yang dibayar Sendiri> PPh Pasal 25                                                                                            |                            |
|         | PPh Yang dibayar Sendiri> STP PPh Pasal 25 (Hanya Pokok Pajak)                                                                    |                            |
| 15      | Jumlah Kredit Pajak (14a + 14b + 14c)                                                                                             | 0                          |
|         |                                                                                                    | Kembali ke C Lanjut ke E > |

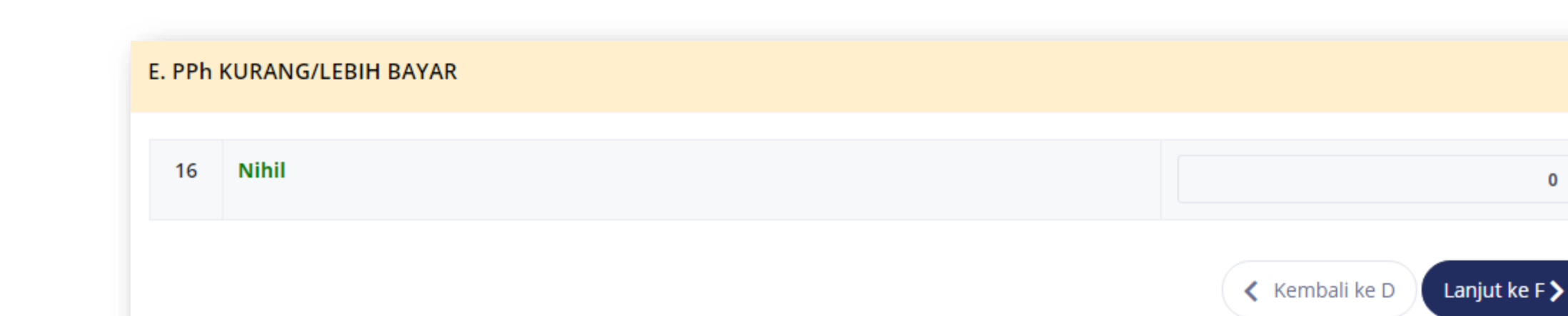

Apabila jumlah PPh Terutang dan jumlah PPh yang dipotong/dipungut sudah sesuai maka statusnya akan Nihil. Setelah itu klik "Lanjut ke F".

0

| F. ANG | SURAN PPh PASAL 25 TAHUN PAJAK BEF                                                | RIKUTNYA                                                                                | 0                                   |
|--------|-----------------------------------------------------------------------------------|-----------------------------------------------------------------------------------------|-------------------------------------|
| 18     | Angsuran PPh Pasal 25 Tahun Pajak<br>Berikutnya Sebesar (Dihitung<br>Berdasarkan) | Pilih<br>Pilih<br>1/12 x Jumlah Pada Angka 13<br>Penghitungan dalam lampiran tersendiri | Kembali ke E Lanjut ke Pernyataan > |

Apabila terdapat Angsuran PPh Pasal 25 maka bisa diisi, apabila tidak maka **dikosongkan** dan **Lanjut ke Pernyataan**.

### lsi **PERNYATAAN**

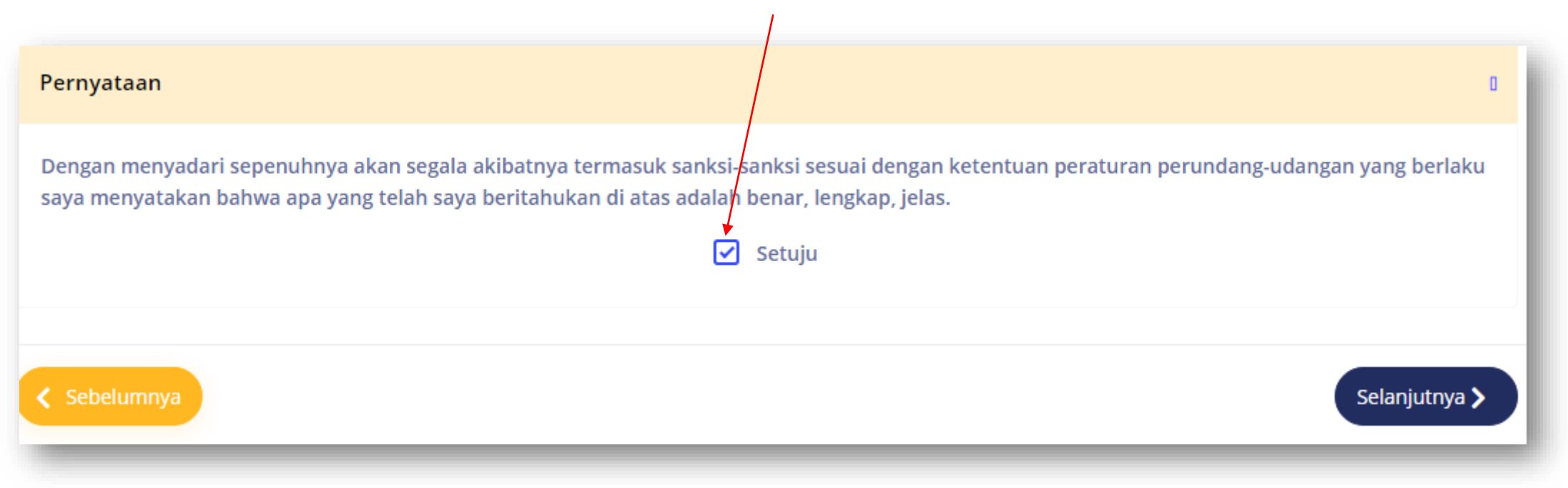

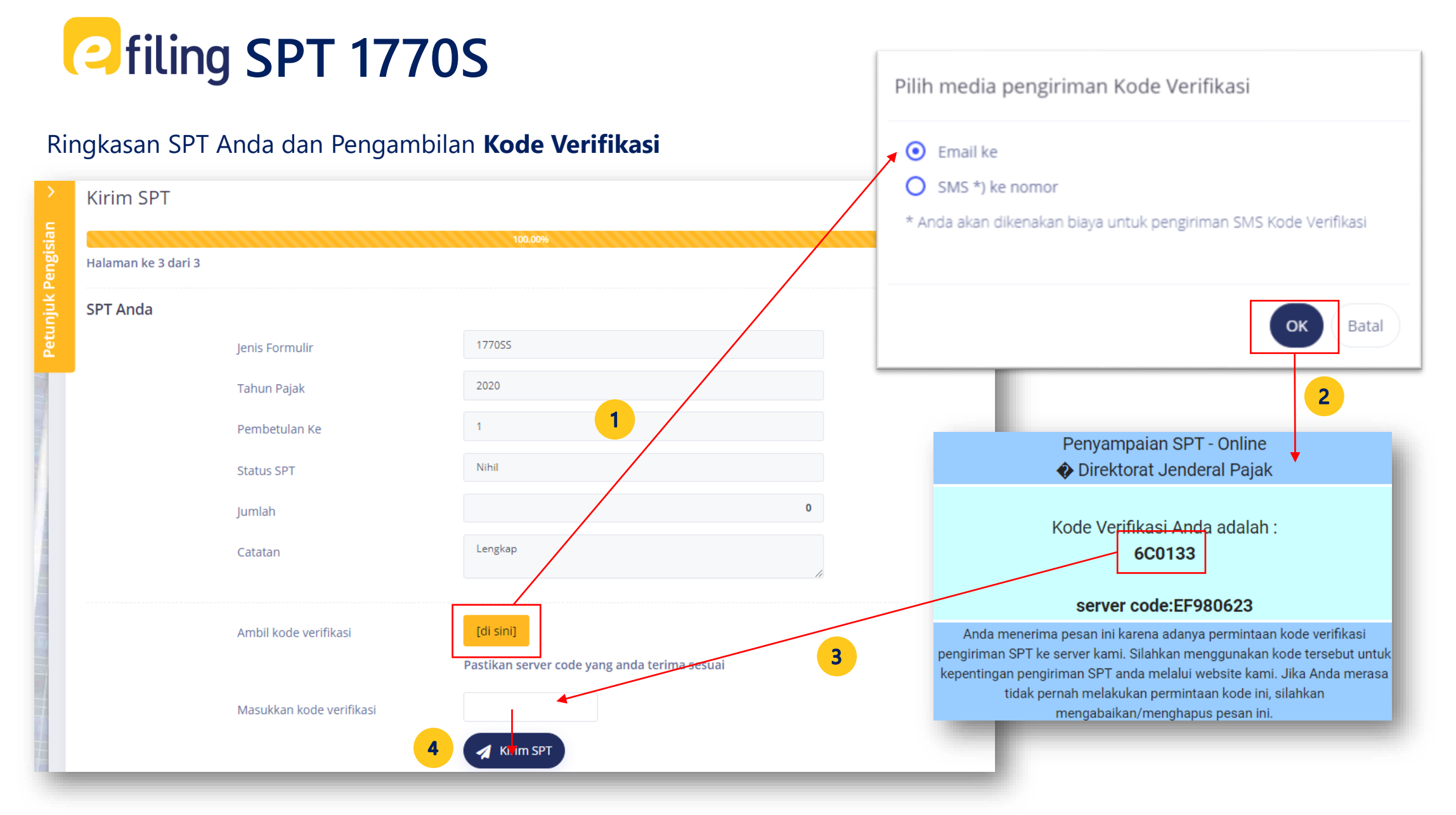

9

SPT Anda telah diisi dan dikirim. Bukti Penerimaan Elektronik (BPE) dapat dicek di email.

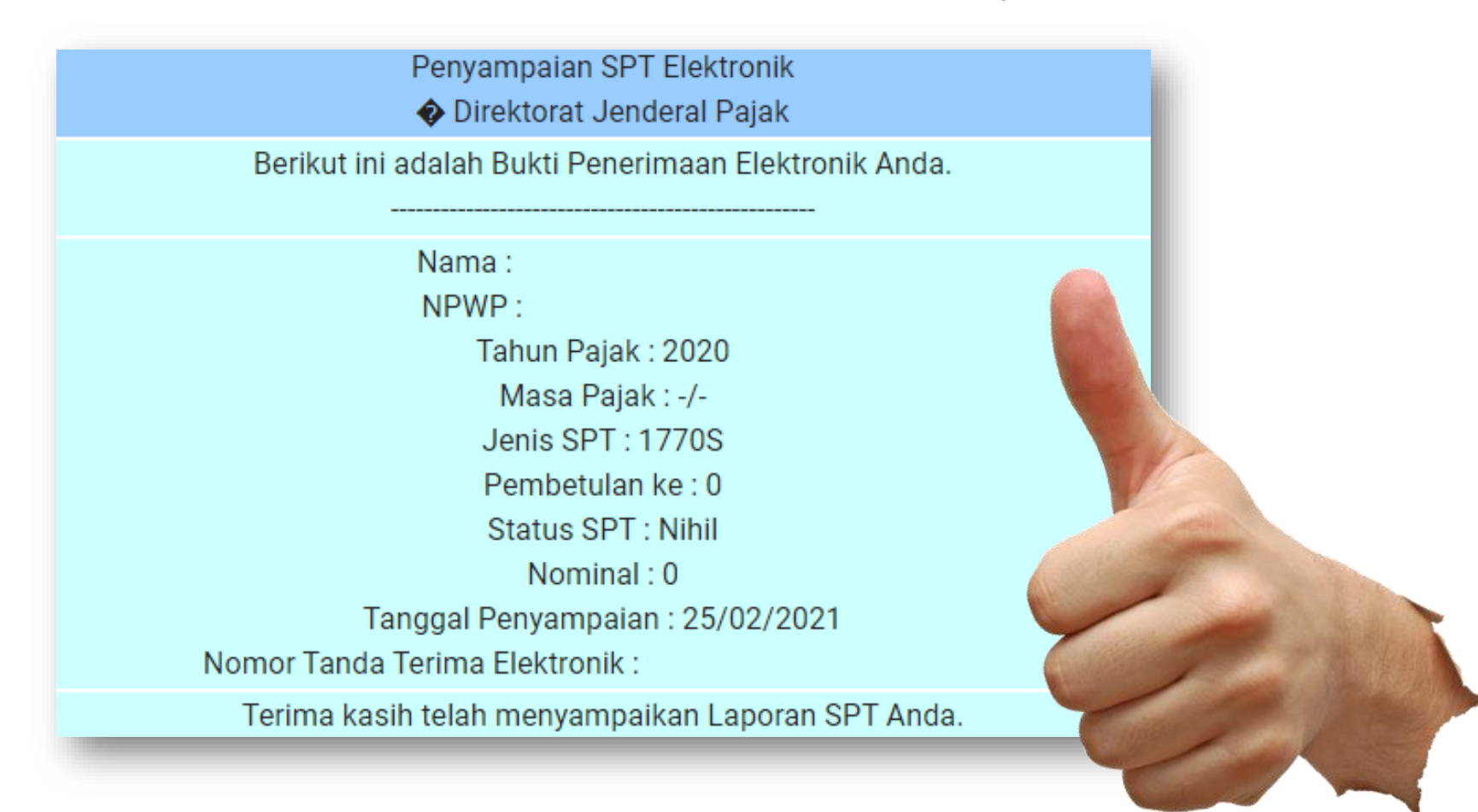

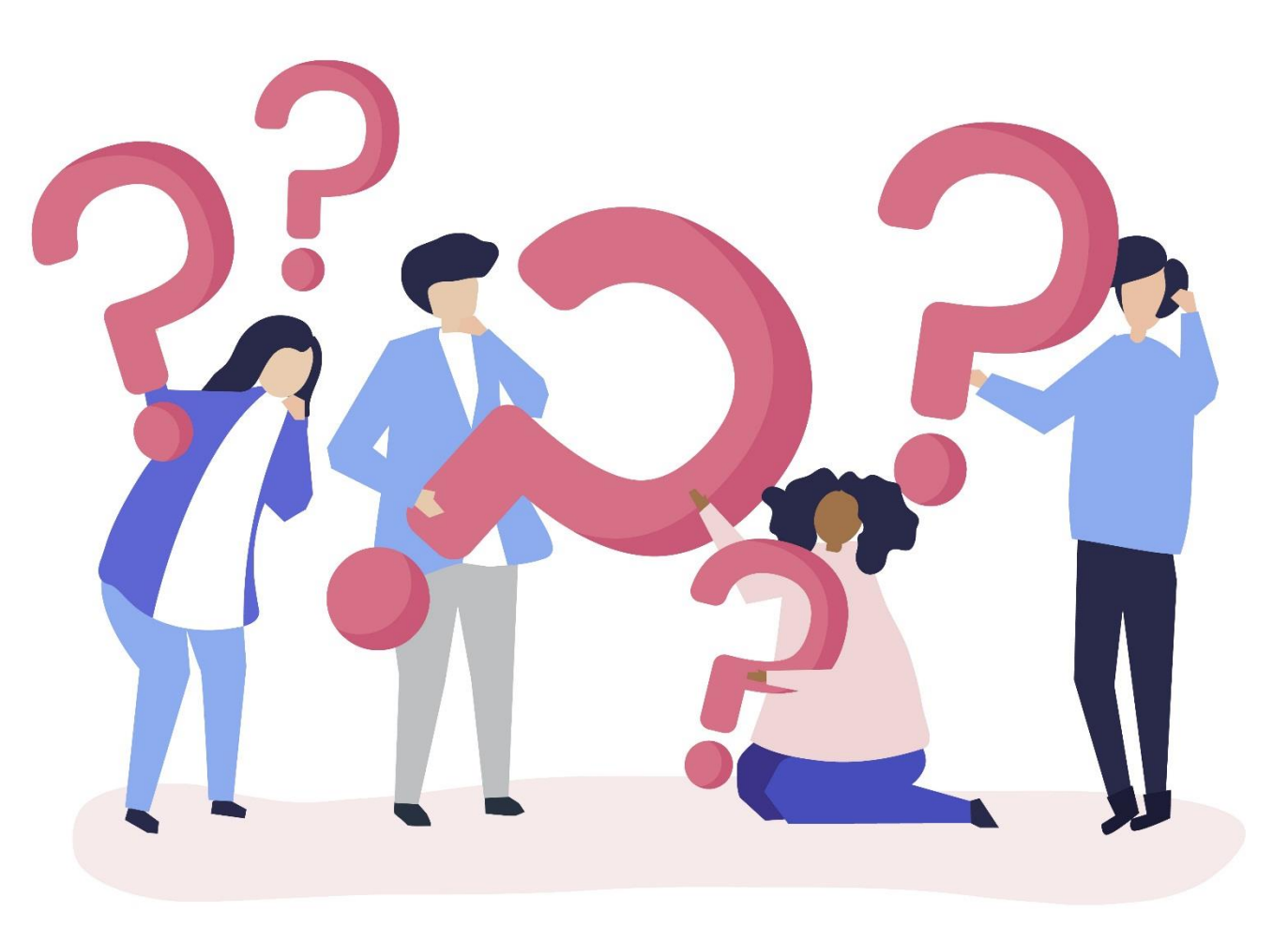

### **BAGAIMANA JIKA**

### **SPT BERSTATUS**

### **KURANG BAYAR?**

# Contraction of the second second seco

Apabila terdapat PPh Kurang Bayar, maka dapat melakukan pembayaran.

Jika belum bayar, maka pilih "**Belum**" lalu **Buat Kode Billing**.

| E. PPh | (URANG/LEBIH BAYAR                                                    | 0                          |
|--------|-----------------------------------------------------------------------|----------------------------|
| 16     | Kurang Bayar                                                          | 500.000                    |
| Sta    | tus SPT Anda adalah Kurang Bayar, sudahkah Anda melakukan pembayaran? |                            |
| 0      | Belum, Saya akan membuat kode billing untuk melakukan pembayaran      |                            |
| C      | Sudah, Saya sudah melakukan pembayaran                                |                            |
|        | Buat kode billing pembayaran pajak                                    | [0] Buat Kode Billing      |
|        |                                                                       | Kembali ke D Lanjut ke F 🗲 |
|        |                                                                       |                            |

# Ciling SPT Kurang Bayar

Setelah Klik **Buat Kode Billing**, maka kode billing akan muncul.

Setelah itu bisa melakukan pembayaran pajak melalui Bank/Pos Persepsi.

| E. PPh I | (URANG/LEBIH BAYAR                                                                                                    | 0                          |
|----------|----------------------------------------------------------------------------------------------------|----------------------------|
| 16       | Kurang Bayar                                                                                                    | 500.000                    |
| Sta      | tus SPT Anda adalah Kurang Bayar, sudahkah Anda melakukan pembayaran?                                                                  |                            |
| ©<br>0   | <b>Belum</b> , Saya akan membuat kode billing untuk melakukan pembayaran<br>Sudah, Saya sudah melakukan pembayaran                     |                            |
|          | Kode Billing ini bukan kode pembayaran. Silahkan gunakan Kode Billing ini saat<br>melakukan pembayaran pajak melalui Bank/Pos Persepsi | 025810727846026            |
|          | Silakan membayar pajak melalui Bank/Pos Persepsi sebelum                                                                               | 17-12-2021 16:01:29        |
|          |                                                                                                    |                            |
|          |                                                                                                    | Kembali ke D Lanjut ke F > |

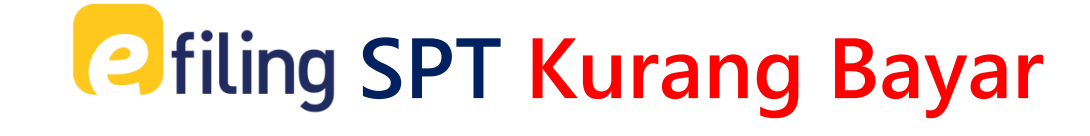

| Statu: | s SPT Anda adalah Kurang Bayar, sudahkah Anda melakukan pembayaran?<br>Belum, Saya akan membuat kode billing untuk melakukan pembayaran<br>Sudah, Saya sudah melakukan pembayaran |            |          |
|--------|----------------------------------------------------------------------------------------------------|------------|----------|
|        | Tanggal Pelunasan                                                                                                    | 01-01-2021 | <b>#</b> |
|        |                                                                                                    |            | Tambah + |

Apabila sudah melakukan pembayaran, maka pilih "**Sudah**" lalu *input* tanggal Pelunasan.

| Bukti Pembayaran Bar | u ×                                           |
|----------------------|-----------------------------------------------|
| Jenis Pembayaran *   | <ul><li>NTPN</li><li>Pemindahbukuan</li></ul> |
| NTPN/Nomor Pbk *     | 1234ABCD4321DBCA                              |
| Tanggal Pembayaran   |                                               |
| Jumlah               |                                               |
|                      | B Simpan Batal                                |

Setelah itu Klik "**Tambah**" dan *input* SSP.

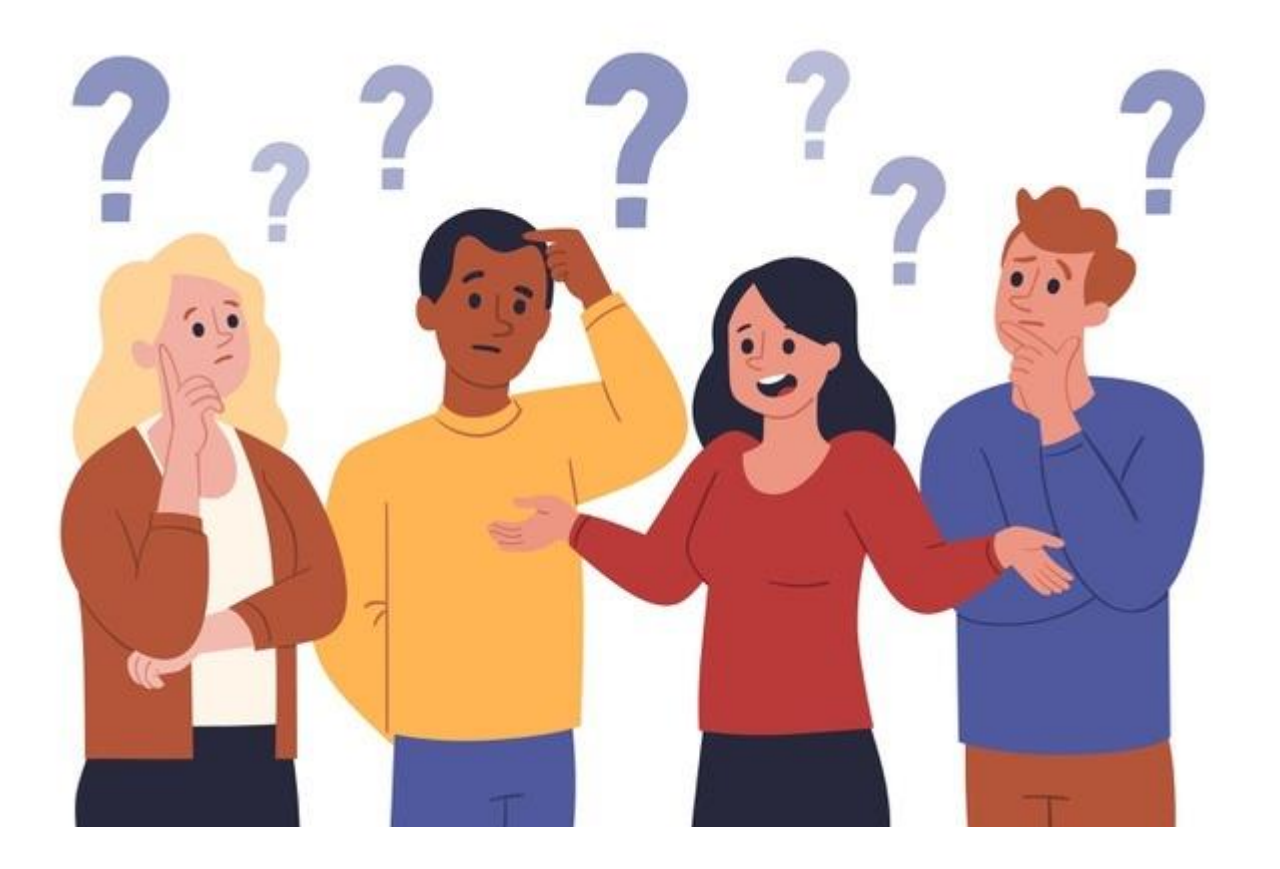

### **BAGAIMANA JIKA**

### **SPT BERSTATUS**

### **LEBIH BAYAR?**

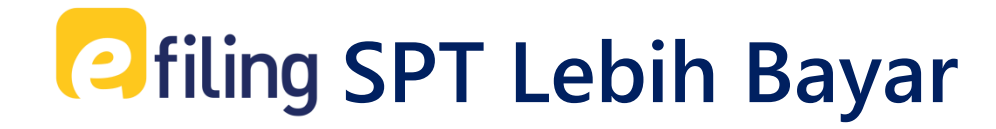

| - |       |     |
|---|-------|-----|
|   | <br>_ | = ( |
|   |       | _ ^ |
|   |       | _/  |
|   |       |     |
|   |       |     |
|   | _     |     |
|   | _     | 1   |

Pastikan Anda telah mengisi SPT (seluruh penghasilan, pengurang, PTKP dan PPh yang dipotong pihak lain) **dengan benar dan lengkap**.

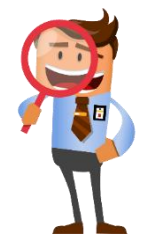

Kelebihan pembayaran pajak Anda dikembalikan **setelah dilakukan pemeriksaan atau penelitian**. Siapkan SPT dan dokumen pendukung (seperti: bukti pemotongan).

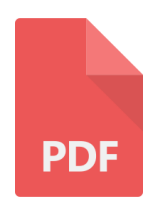

Khusus SPT Lebih Bayar, dokumen yang dipersyaratkan **dipindai dan diunggah dalam format PDF** oleh Wajib Pajak.

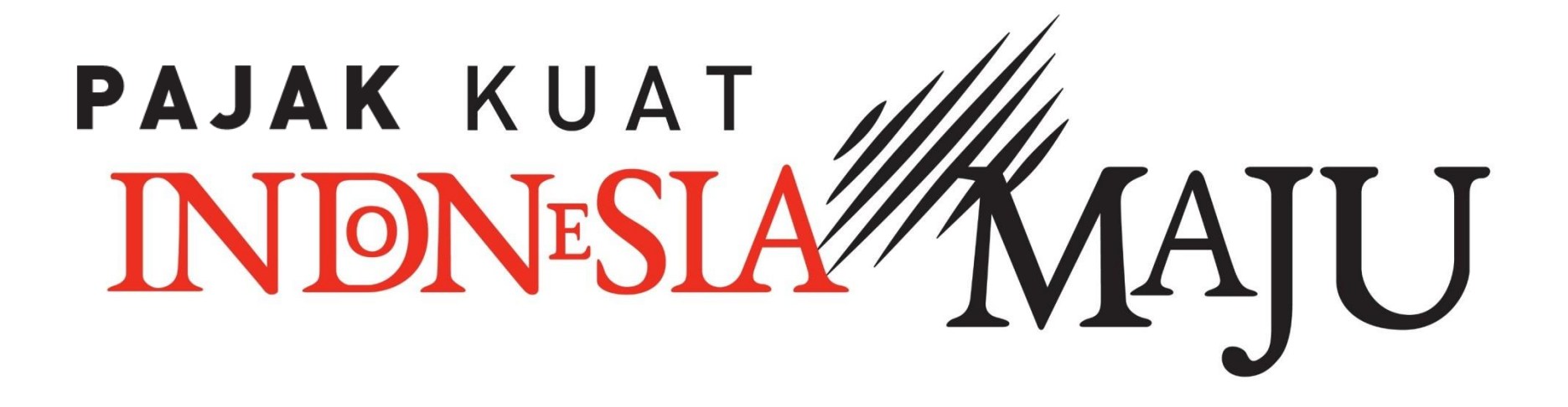

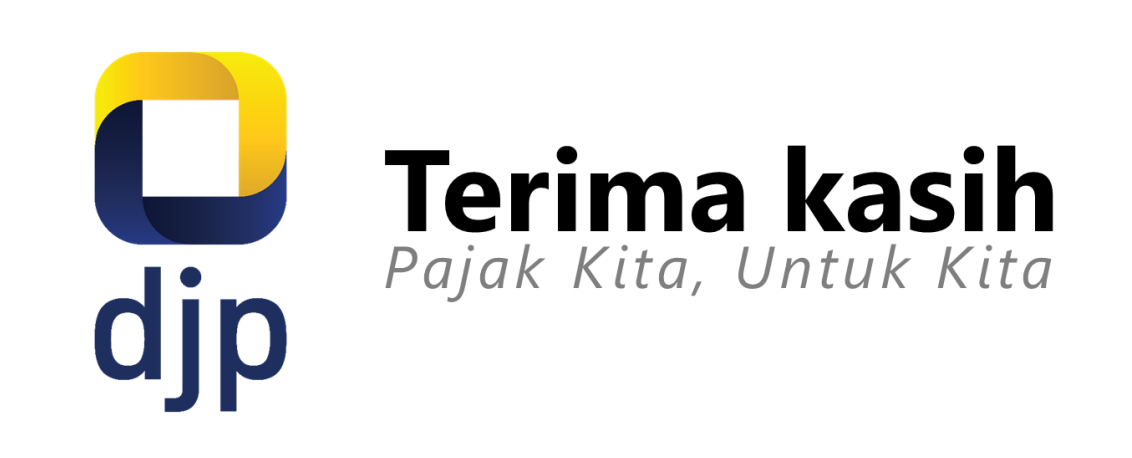

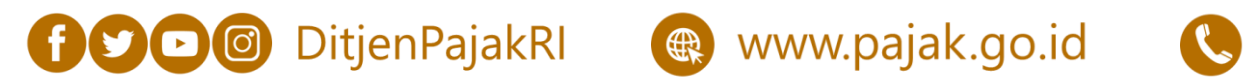

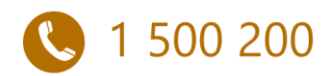

www.pajak.go.id